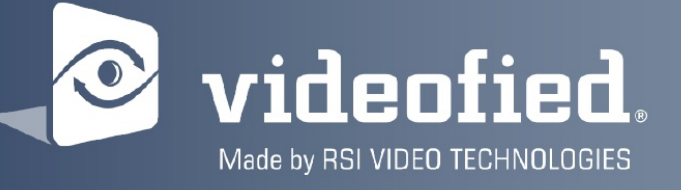

## Complete Setup and Programming Guide for XT-IP and XTO-IP Control Panels

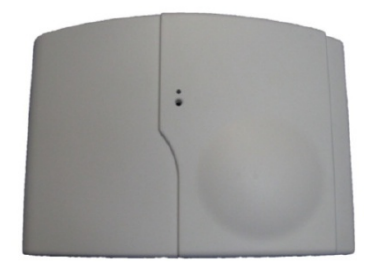

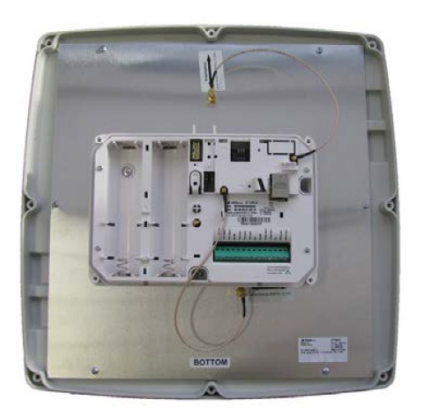

\* A Videofied alphanumeric keypad is required for programming and maintenance \*

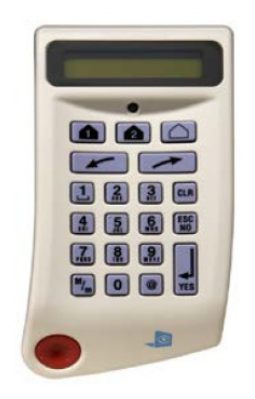

CMA

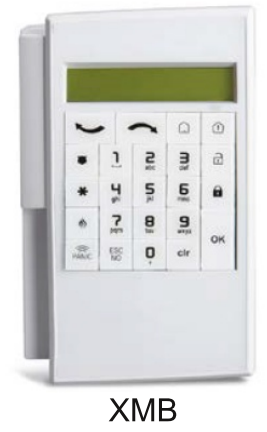

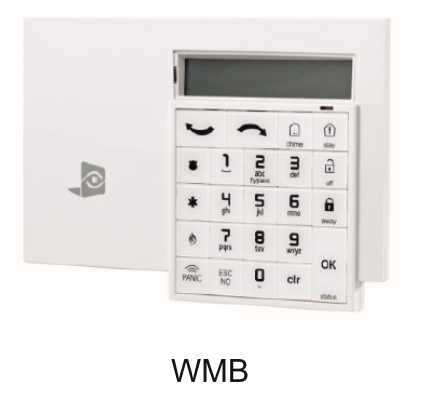

## Table of Contents

Page

| FCC                                  | 3     |
|--------------------------------------|-------|
| Installation Guidelines              | 4     |
| Introduction                         | 5     |
| Programming buttons and Golden rules | 6     |
| Initial programming                  | 7-14  |
| Entering Badges and User Codes       | 15    |
| Change to level 4 (installer level)  | 16    |
| Enabling and Disabling Monitoring    | 17    |
| Ethernet Parameters overview         | 18    |
| Disabling Eth comms and Useful codes | 19    |
| Perform 2G3G level                   | 20    |
| Testing Device RF Leve (radio range) | 21    |
| How to enable external antenna       | 22    |
| 2G3G antenna replacement             | 23    |
| Arming Input Wiring Diagram          | 24    |
| SP1 & SP2                            | 25    |
| Scheduling                           | 26    |
| Calendar Management                  | 27    |
| App settings                         | 28-31 |
| Partitioning                         | 32-39 |
| Replacing batteries                  | 40    |
| Inputs and Outputs                   | 41-43 |
|                                      |       |

## Troubleshooting

| Walk test / ETH status / Lost installer code / Radio protocols     | 44  |
|--------------------------------------------------------------------|-----|
| Default devices / OMV tampers                                      | _45 |
| Motion sensitivity / Keypad <xx>/ Change SIM / Smoke detector</xx> | _46 |
| Outdoor installation guidelines                                    | _47 |

Menu structure (Flow chart)

## **Regulatory Information for USA and Canada**

**FCC Part 15.21** Changes or modifications made to this equipment not expressly approved by RSI Video Technologies may void the FCC authorization to operate this equipment.

#### FCC Part 15.105 Class B

This equipment has been tested and found to comply with the limits for a Class B digital device, pursuant to Part 15 of the FCC Rules. These limits are designed to provide reasonable protection against harmful interference in a residential installation. This equipment generates uses and can radiate radio frequency energy and, if not installed and used in accordance with the instructions, may cause harmful interference to radio communications. However, there is no guarantee that interference will not occur in a particular installation. If this equipment does cause harmful interference to radio or television reception, which can be determined by turning the equipment off and on, the user is encouraged to try to correct the interference by one or more of the following measures:

- Reorient or relocate the receiving antenna.
- Increase the separation between the equipment and receiver.
- Connect the equipment into an outlet on a circuit different from that to which the receiver is connected.
- Consult the dealer or an experienced radio/TV technician for help.

**Radiofrequency radiation exposure information according 2.1091/2.1093 / OET bulletin 65** *This equipment complies with FCC radiation exposure limits set forth for an uncontrolled environment. This equipment should be installed and operated with minimum distance of 20 cm between the radiator and your body.* 

This transmitter must not be co-located or operating in conjunction with any other antenna or transmitter.

#### This device complies with Part 15 of the FCC Rules and with RSS-210 of Industry Canada.

Operation is subject to the following two conditions:

(1) this device may not cause harmful interference, and

(2) this device must accept any interference received, including interference that may cause undesired operation.

Cet appareil est conforme à la Partie 15 des règlementations de la FCC et avec la norme RSS-210 de l'Industrie Canadienne.

Son fonctionnement est soumis aux deux conditions suivantes : (1) Cet appareil ne doit pas causer d'interférences nuisibles et

(2) Cet appareil doit accepter toute interférence reçue, y compris les interférences pouvant entraîner un fonctionnement indésirable.

## Basic Setup Guidelines for Installation and Programming

## Pre-Setup

1) Obtain the account number and IP / Domain addresses from the Central Station.

**2)** If using Cellular communication for primary or backup, activate the SIM card through your cellular provider. (and get the APN code from your SIM card provider)

a. \*Do these steps at least 1 day before the install.

## System Programming and Setup

- 1) Setup and program the system in the office or in your vehicle. ADD ALL THE DEVICES. (Pages 7-14)
- 2) Add user codes and or badges after initial programming. (Pages 15)
- 3) Monitoring should be disabled so that signals are not sent until you are ready to send them. (Page 12)

## **Deploying the System on Site**

1) Place the panel where you want to mount it and run the Ethernet cable. In Maintenance run the ETH. STATUS test to make sure you are receiving an IP. If you are using cellular as backup or primary make sure you get 3/5 or better when running the 2G3G Level Test in maintenance. If not, you will need to move the panel and run the test again.\* (Page 20)

2) Deploying Devices: Run the RF test for your keypad, walk to each of the locations with the keypad where a device will be mounted (basically for this test you are replacing all your devices with your keypad). If you get a 9/9 for your RF test, then the location is suitable to mount your device. If not, find a suitable place to get optimal signal.\* (Page 21)

**a.** If you are not getting an appropriate 2G3G or RF level, you can add an external antenna for either signal. Enabling External Antenna: (Page 22)

3) Re-enable monitoring before you send signals (Page 17)

**a.** If you are currently using TMT2 you can now take still pictures from each MotionViewer using the software. If in doubt on how to operate TMT2 or to get it please contact 1300 46 44 55

**4)** Once you have everything mounted, arm the system and trip one MotionViewer at a time. Make sure you stand in front of each MotionViewer for 10 seconds so the central station has some video to look at.

5) After you have sent signals to central station, call to verify.

The following pages will go through each one of these steps and, if you have any issues please consult the troubleshooting section Pages 44-47. If you still cannot resolve the issue, please feel free to call technical support on 1300 46 44 55

Sleeping mode and wake-up on the XMA/WMB:

The keypad backlight will go out after 30 seconds of inactivity. The first touch on the keypad will wake up the keypad and will register as a command to the control panel. It is recommended to wake up the keypad with the right arrow.

## **Introduction:**

## **Description:**

The XT-IP series control panel is a Videofied wireless, battery operated hybrid alarm system. It is designed for residential, small business and commercial security applications. The XT-IP series provides integrated Video Verification and features dual communication paths: Ethernet and 2G3G.

The XT-IP series has programmable inputs and outputs. XT-IP series also features mapping where an external input can be used to generate a video clip from a MotionViewer.

Internal RF range and 2G3G range can be enhanced using external antennas.

## Supervised Wireless Technology:

The XT-IP, along with all Videofied devices, uses the patented S2View® - Spread Spectrum, Videofied, Interactive, AES Encrypted Wireless technology, providing optimum signal integrity and security.

The bi-directional RF communication path between all devices and the system control panel guarantees high signal reliability. Integrated antennas eliminate protruding wires or rods, which are difficult to install, unsightly to consumers and potentially troublesome if damaged.

The panel supervises every device (excluding the remote key fob) to validate current open/close state, tamper condition, serial number, date of manufacture, firmware revision, and battery status.

## In order for an installation to be UL compliant you must follow the specifications in the table below:

| Туре   | Specifications                                                                                                 | Location in Manual |
|--------|----------------------------------------------------------------------------------------------------|--------------------|
| Audio  | When a MotionViewer is installed on<br>the sytem you may not have the siren<br>sound for less than 60 seconds  |                    |
| Audio  | If no MotionViewer is installed on the<br>system you may not have the siren<br>sound for less than 240 seconds |                    |
| Delays | When a MotionViewer is installed on<br>the sytem the Entry delay must be 45<br>seconds                         |                    |

## **Useful information**

## Programming button locations:

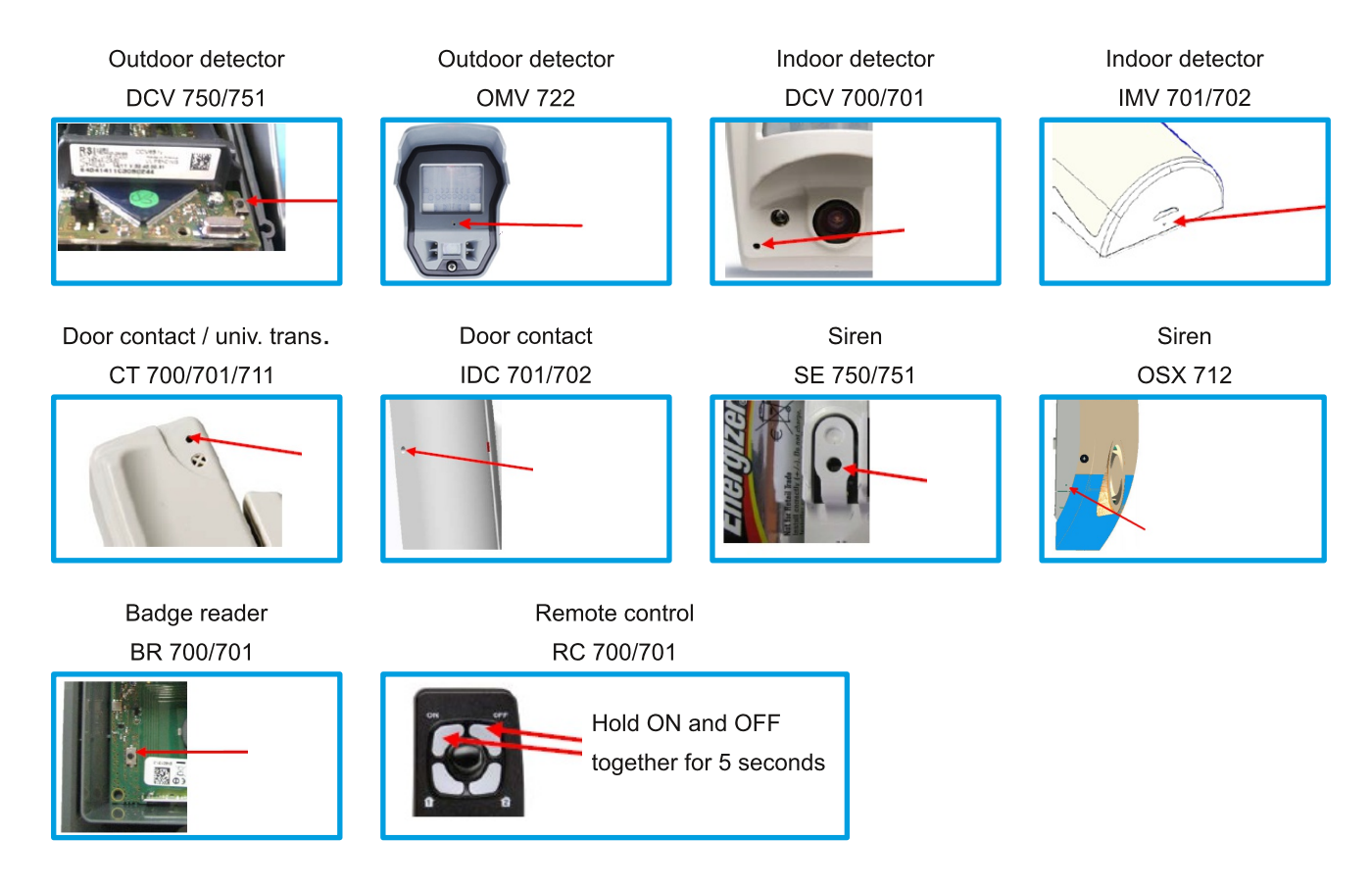

Golden rules:

- Once you power a device / panel, make sure you don't take power off. Surely you can recover if you take power off, however by ensuring power is always ON your job will be quicker and easier. Pay special attention to the panel as one mounting hole is under a battery placement.

- Pair ALL your devices when the keypad displays "Press program button of device". Failure to do so could mean to start all over again (in certain circumstances).

- Don't default the panel (press and hold its programming button for 10 seconds) unless you know what you are doing...

- If you \*Need\* to default the panel, make sure you delete all the devices from it, failure to do so will make those "non-deleted" devices harder to pair later on.

- Disable monitoring before taking the SIM card out or putting the SIM card in, failure to do so can damage the modem and also may waste about 20 minutes of your time later on.

- Read the manual.

## SETUP MANUAL FOR XT-IP SERIES 2G3G PANEL

#### \*THIS SYSTEM REQUIRES A KEYPAD FOR PROGRAMMING\* \*\*TO TRANSMIT ALARMS AND VIDEO VIA ETHERNET, THE SYSTEM REQUIRES AN EXTERNAL POWER SUPPY WITH 4 ALKALINE BATTERIES FOR BACK-UP\*\*

#### **XT Initial Programming**

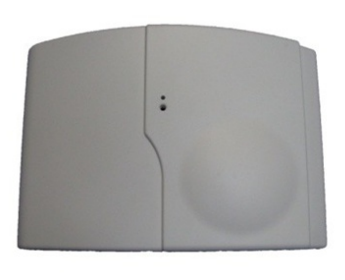

**Open the Control Panel** Using a #1 Philips screwdriver, remove the 2 screws holding the cover on

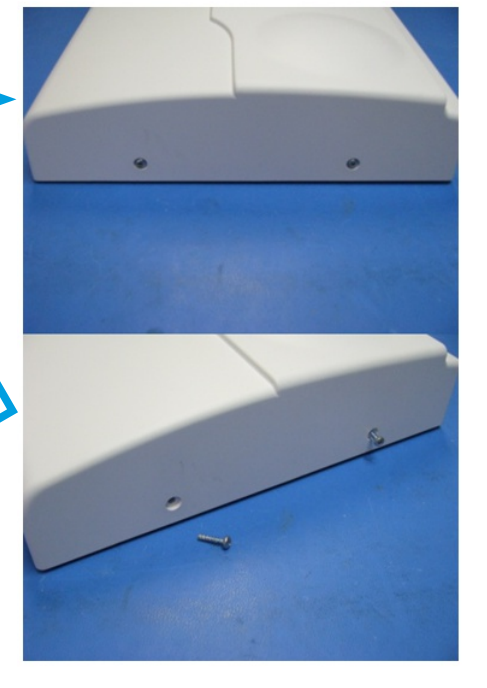

The cover will fold off the panel like a book with the curved side acting like the binding. The same technique is used when placing the cover back onto the unit.

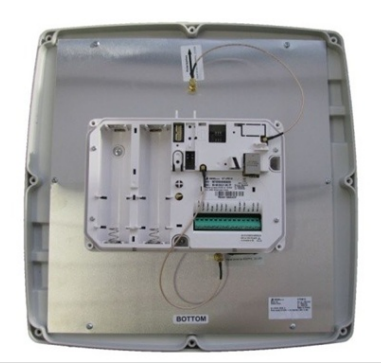

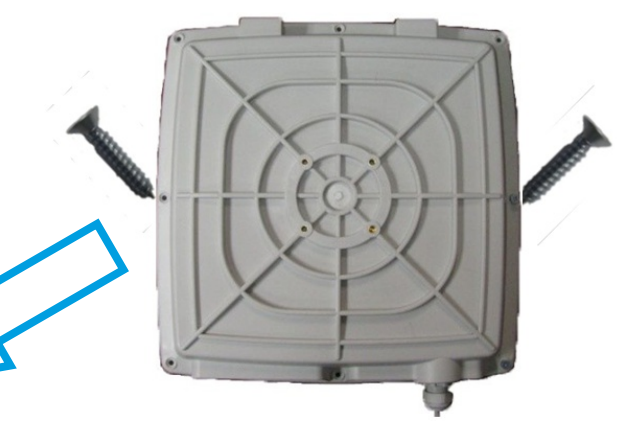

When removing the XTO cover, pull straight off, do not slide it.

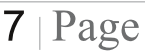

\*The SIM card must **NOT** be inserted or removed while the modem is powered\* \*Disabling monitoring will ensure the modem is off\*

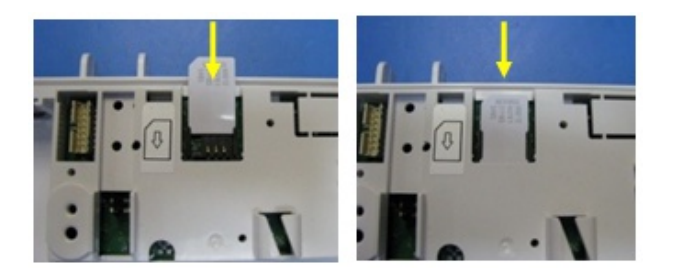

**Connect the RJ45 (Ethernet cable) to the panel** Plug the RJ45 cable into the Ethernet jack on the control panel. The cable can be routed back through the wire channel to make sure it does not get pinched. Slic Ma cor not

Install the SIM card Slide SIM card into the slot. Make sure it is aligned correctly. The SIM card is not required if you plan to use Ethernet only.

#### Important:

When the panel attempts a transmission via Ethernet a red LED will flash.

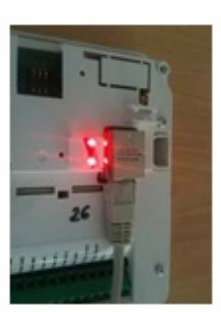

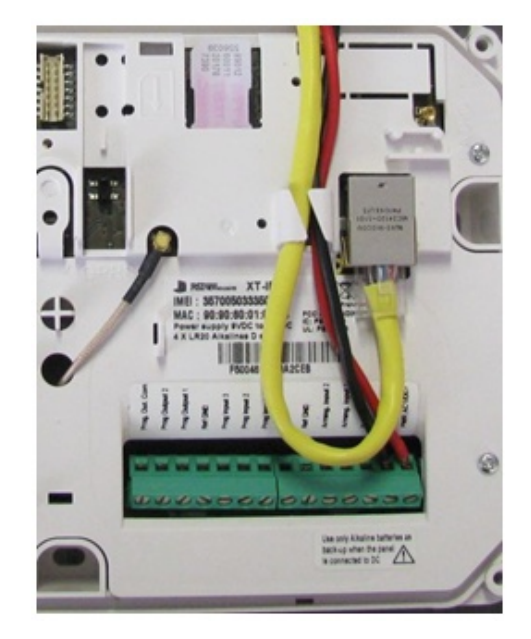

#### **Obtaining WMB / XMB Keypad Special Characters**

| Keys | 1 <sup>st</sup> Press | 2 <sup>nd</sup> Press | 3 <sup>rd</sup> Press | 4 <sup>th</sup> Press | 5 <sup>th</sup> Press | 6 <sup>th</sup> Press | 7 <sup>th</sup> Press | 8 <sup>th</sup> Press | 9 <sup>th</sup> Press | 10 <sup>th</sup> Press | 11 <sup>th</sup> Press | 12 <sup>th</sup> Press | 13 <sup>th</sup> Press | 14 <sup>th</sup> Press |
|------|-----------------------|-----------------------|-----------------------|-----------------------|-----------------------|-----------------------|-----------------------|-----------------------|-----------------------|------------------------|------------------------|------------------------|------------------------|------------------------|
| 1    | 'Space'               | 1                     |                       | -                     | 0                     | \$                    | ,                     |                       | ?                     | 1                      | ;                      | - :                    | ~                      | N/A                    |
| 0    | +                     | 0                     | -                     | •                     | #                     | =                     | /                     | %                     | &                     | ¥                      | <                      | >                      | (                      | )                      |

#### **Obtaining CMA Keypad Special Characters**

| Key | 1st press | 2 <sup>th</sup> press | 3 <sup>th</sup> press | 4 <sup>th</sup> press | 5 <sup>th</sup> press | 6 <sup>th</sup> press | 7 <sup>th</sup> press | 8 <sup>th</sup> press | 9th press | 10 <sup>th</sup> press | 11 <sup>th</sup> press |
|-----|-----------|-----------------------|-----------------------|-----------------------|-----------------------|-----------------------|-----------------------|-----------------------|-----------|------------------------|------------------------|
| 1   | "space"   |                       |                       | 1                     | ?                     | 1                     | 0                     | 1                     | #         | 1                      |                        |
| 0   | -         | +                     | =                     | 1                     | ¥                     | -                     | <                     | >                     | (         | )                      | 0                      |
| @   | @         | \$                    | %                     | &                     | *                     | #                     |                       |                       |           |                        |                        |

## **Powering the Panel** \*\*THE CONTROL PANEL MUST BE CONNECTED TO AN EXTERNAL POWER SUPPLY WHEN ETHERNET FEATURE IS ACTIVE\*\*

| Option 1: PP1                               | Option 2                                          |  |  |  |
|---------------------------------------------|---------------------------------------------------|--|--|--|
| 4 x LSH20 SAFT Lithium D-Cell               | 4 x E95VP Alkaline D-Cell + 12v 2amp DC Class 2   |  |  |  |
|                                             | power supply (not supplied)                       |  |  |  |
| Used for Standalone or Xtender mode without |                                                   |  |  |  |
| Programmable Inputs, Programmable Outputs,  | Used for Standalone or Xtender mode where         |  |  |  |
| Ethernet, or SMS                            | Programmable Inputs/Mapping, Programmable         |  |  |  |
|                                             | Outputs, Ethernet connection, or SMS will be used |  |  |  |
| LSH20 Specifications:                       |                                                   |  |  |  |
| Operating Temp: -60°C to +110°C             | E95VP Specifications: Operating Temp: -17°C to    |  |  |  |
| Storage Temp: Dry, Ventilated, 30°C Max     | 54°C                                              |  |  |  |
| LSH20 Technical Specifications              | E95VP Technical Specifications                    |  |  |  |
| Nominal Voltage 3.6 V                       | Nominal Capacity 8900 mA hours                    |  |  |  |
| Open Circuit Voltage 3.67 V                 | Nominal Voltage 1.5 V                             |  |  |  |
| Nominal Capacity 9.3 Ah                     |                                                   |  |  |  |

| Power Supply           | Requirements    |
|------------------------|-----------------|
| Output Voltage (volts) | 12              |
| Output Current (mA)    | 2000            |
| Certifications         | Class 2 (For UL |
|                        | Compliance      |

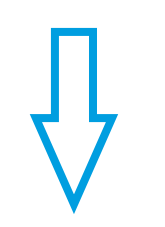

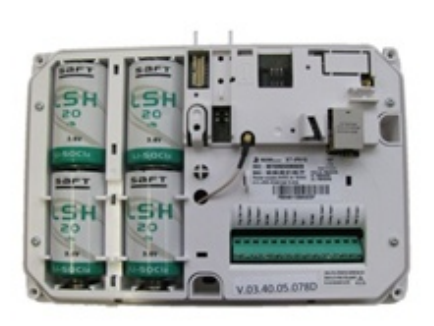

## WARNINGS:

1. DO NOT USE ALKALINE BATTERIES IF INSTALLING AN XTIP / XTOIP 2G3G BELOW 0°C, YOU MUST USE **OPTION 1: PP1** 

2. DO NOT INSTALL A TRANSFORMER WHEN USING **OPTION 1 (LITHIUM BATTERIES)** 

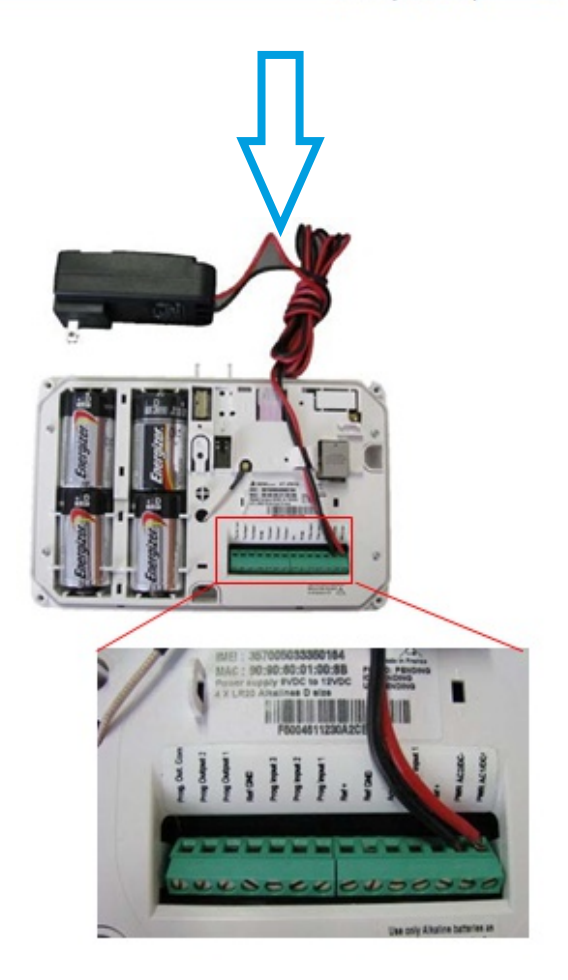

## **XT-IP Programming**

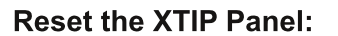

Press and hold programming button (**1**) for 10 sec until the indicator LED blinks twice

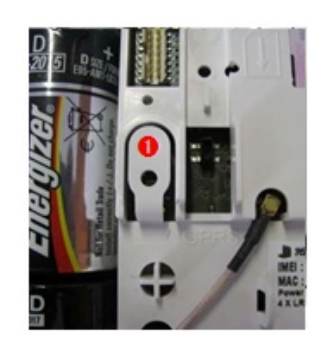

Press and instantly release the programming button (**1**). The indicator LED will blink once. The panel is now in 'Learn Mode' for the CMA/XMA/W MB keypad.

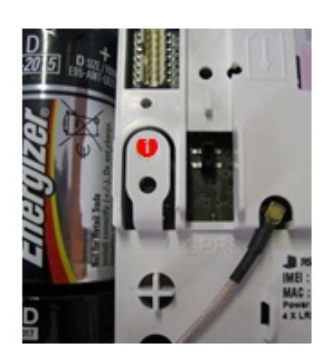

Insert all the batteries into the keypad and press both the ESC/NO and CLR keys at the same time and release. The indicator LED on the keypad will blink rapidly.

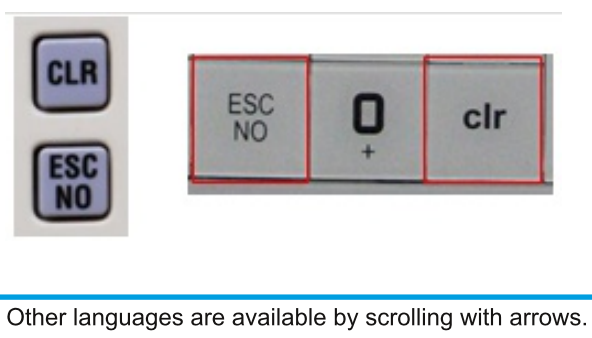

ENGLISH (UK), ENGLISH (US/AUS), FRENCH, ITALIANO, NEDERLANDS, DEUTSCH, CASTELLANO, SVENSKA, PORTUGUES, FRANCAIS Press YES/OK for the selected one. There is no **NEED** to reset the panel if it is new (you can skip this step)

If the system is **NOT** new you may reset it **AFTER** deleting all your devices from it

\*\*NOTE: if you are having issues pairing the keypad to the panel, refer to the troubleshooting section

## Programming Keypad

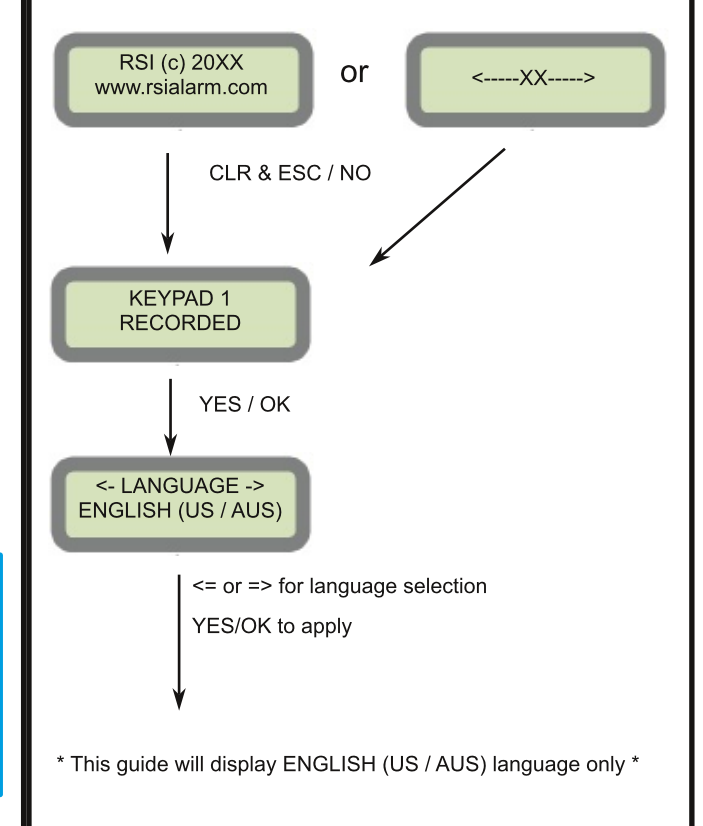

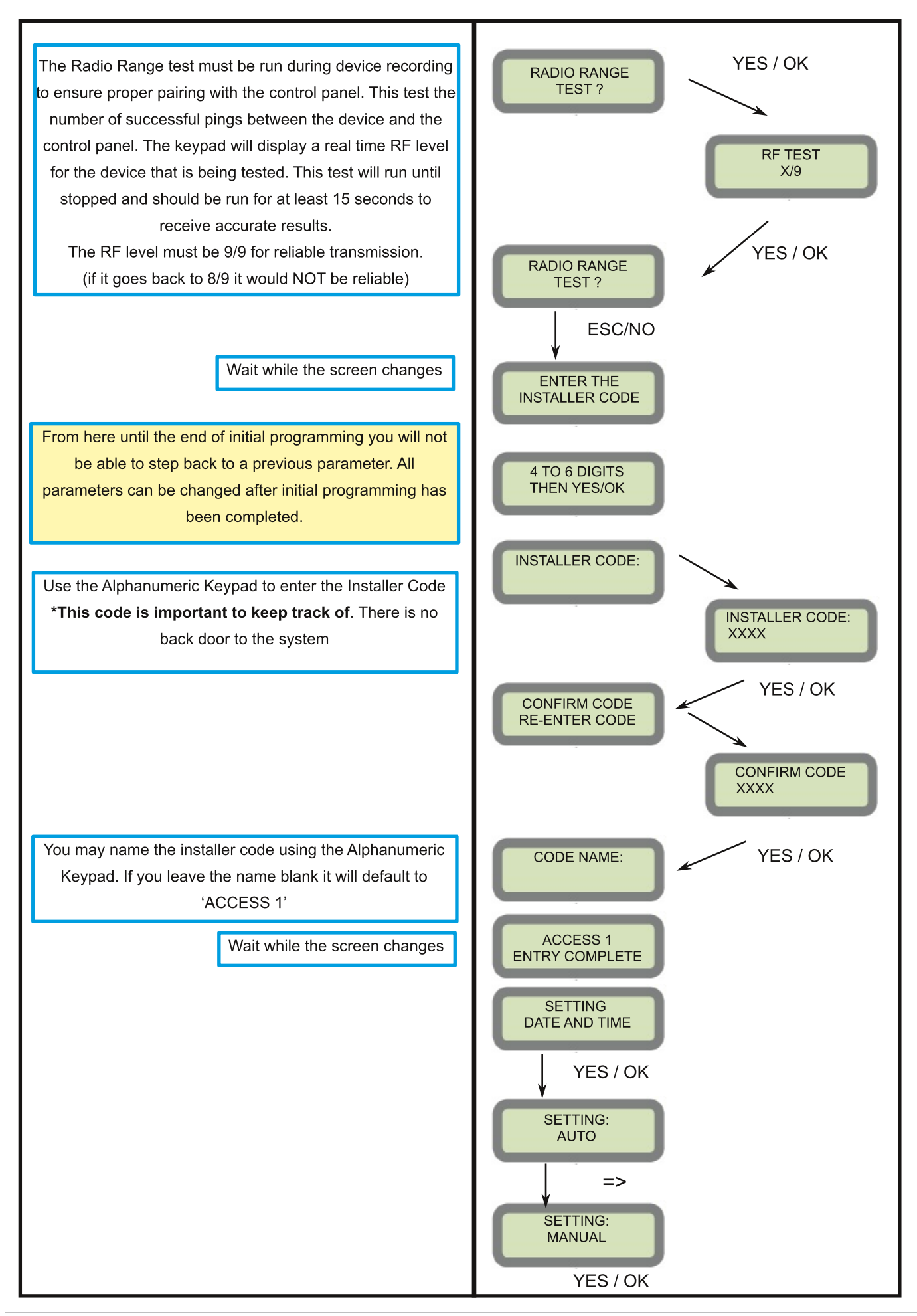

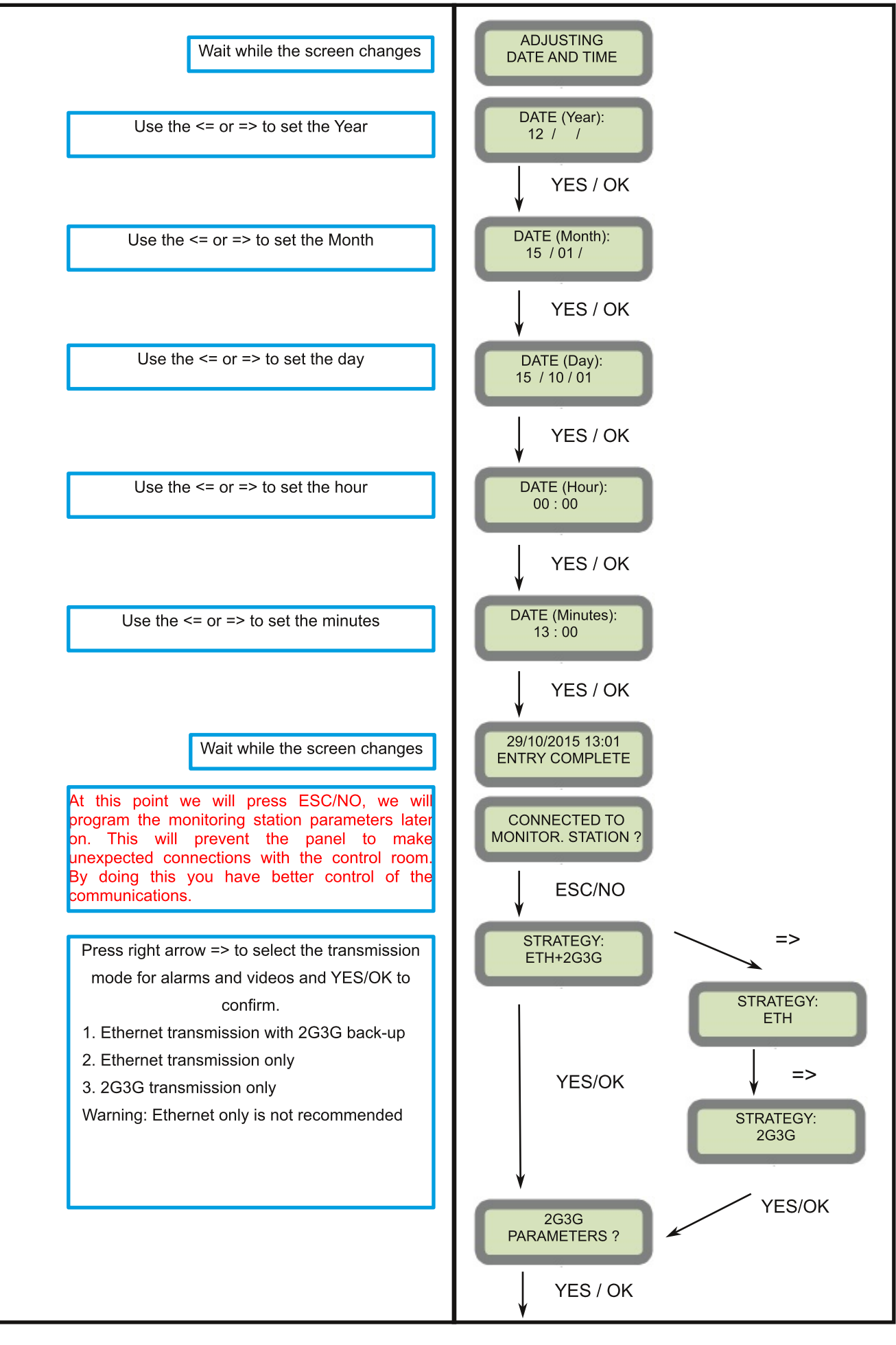

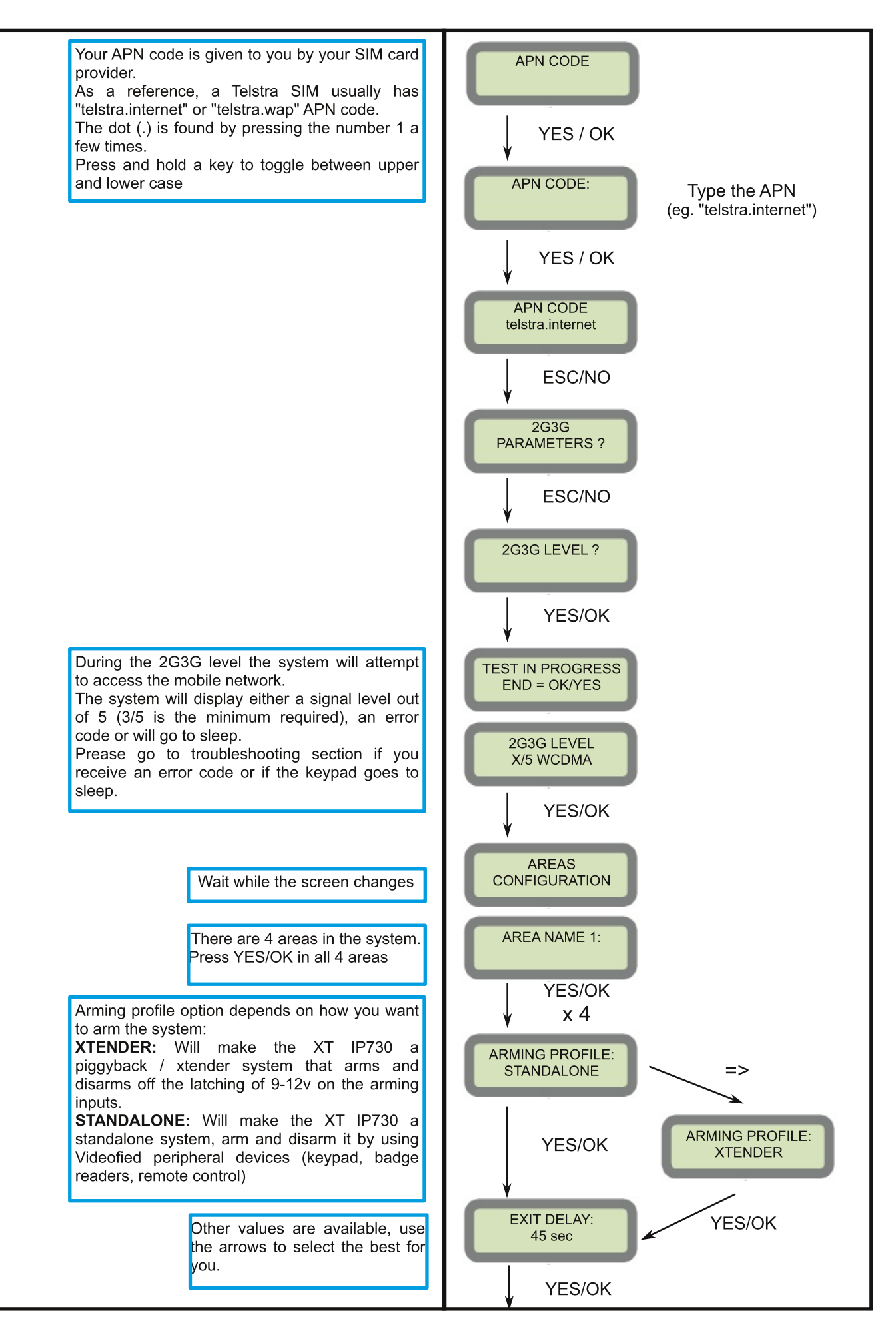

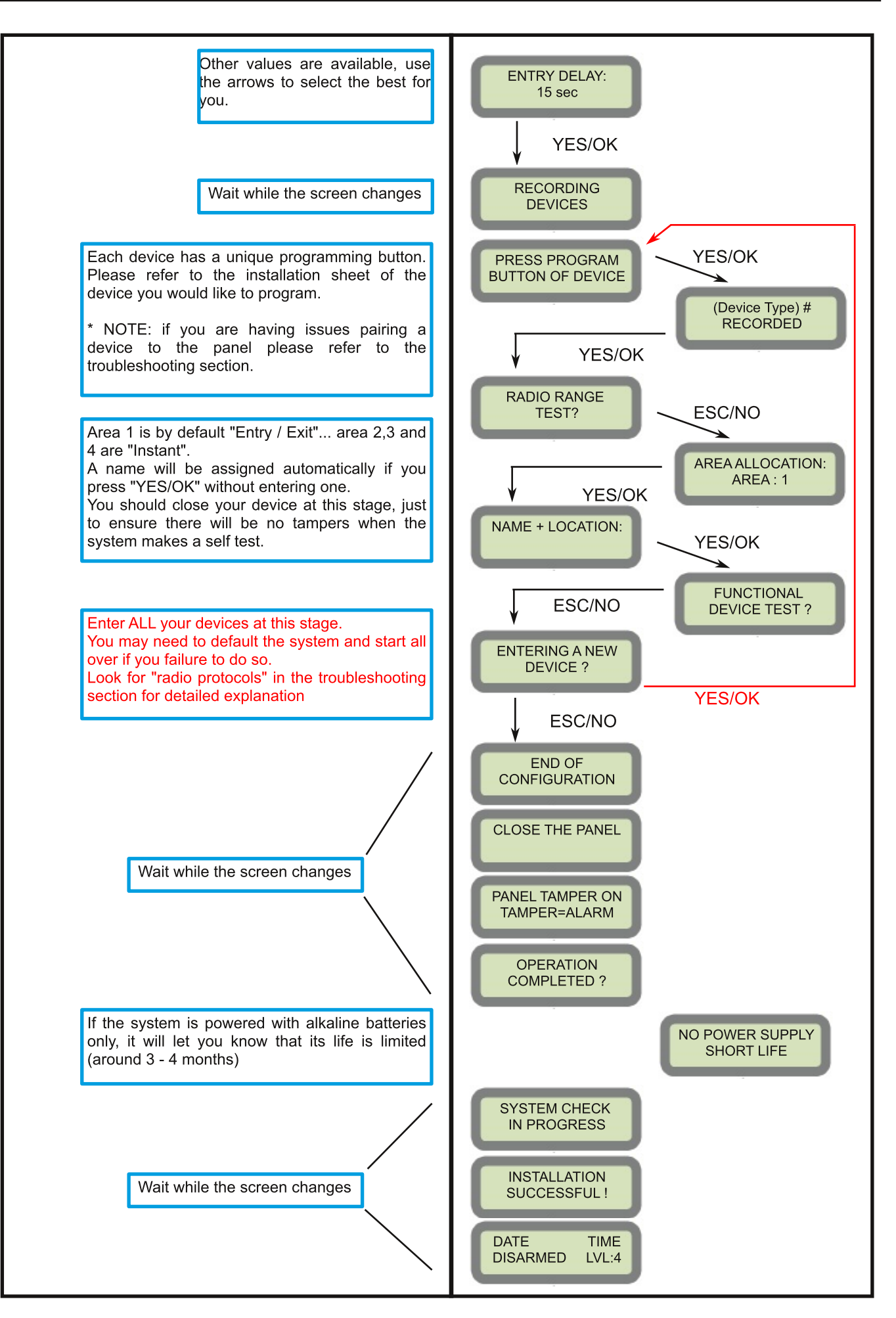

## Entering a Badge or Access code for user Arming/Disarming

After initial programming has been completed, you are not able to arm and disarm the system until you enter a user code or badge (the installer code can't arm and disarm the system). Codes can be 4-6 digits and the 4th. digit must be 2 values higher or lower than any other code on the system:

Example: User code 1234, next code can't be 1235, 1236, 1233, 1232. These are reserved for Silent Duress and Audible Duress. The XT system can accept up to 19 Badges or Access codes in any combination.

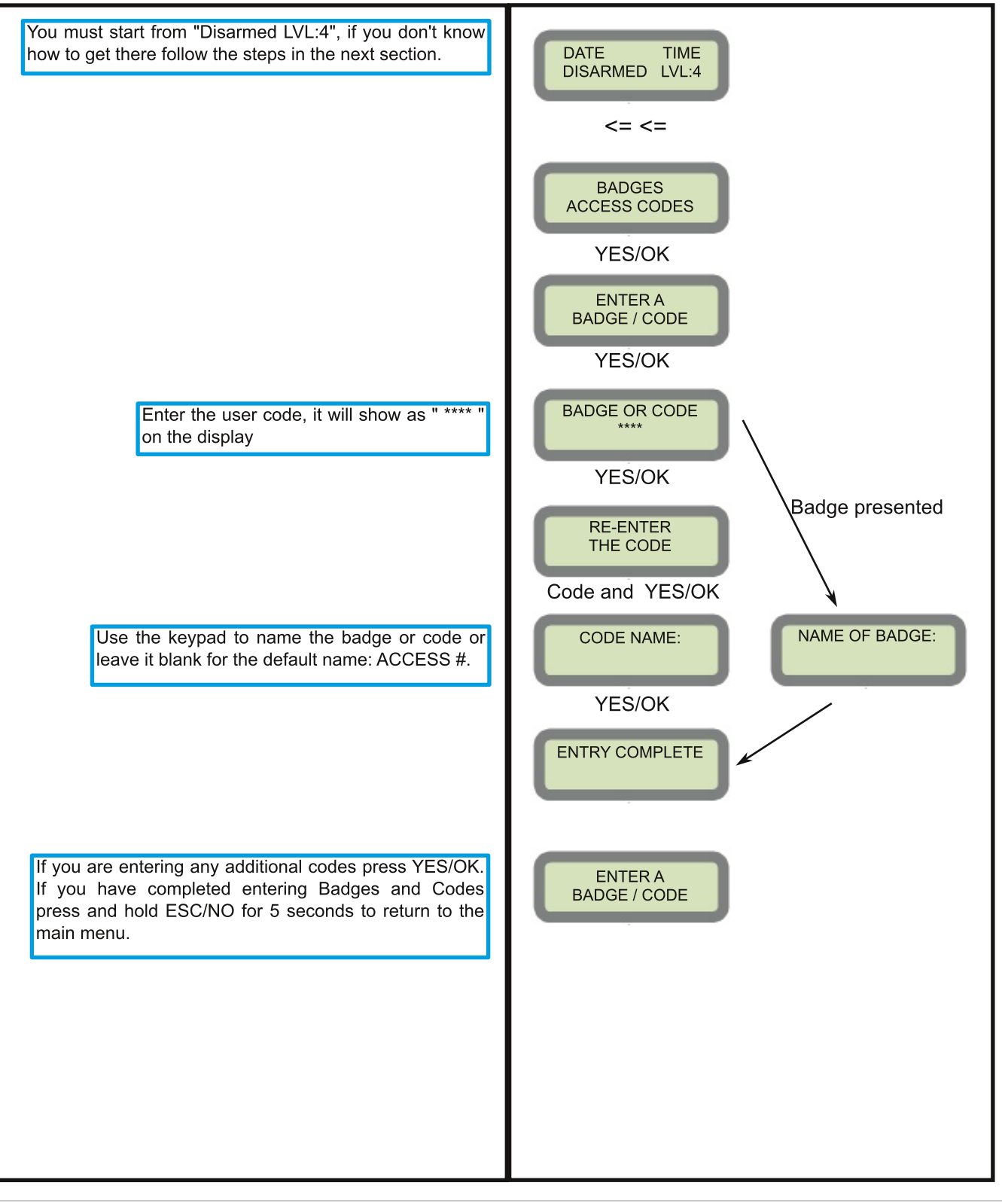

## Change access level to 4 (installer level)

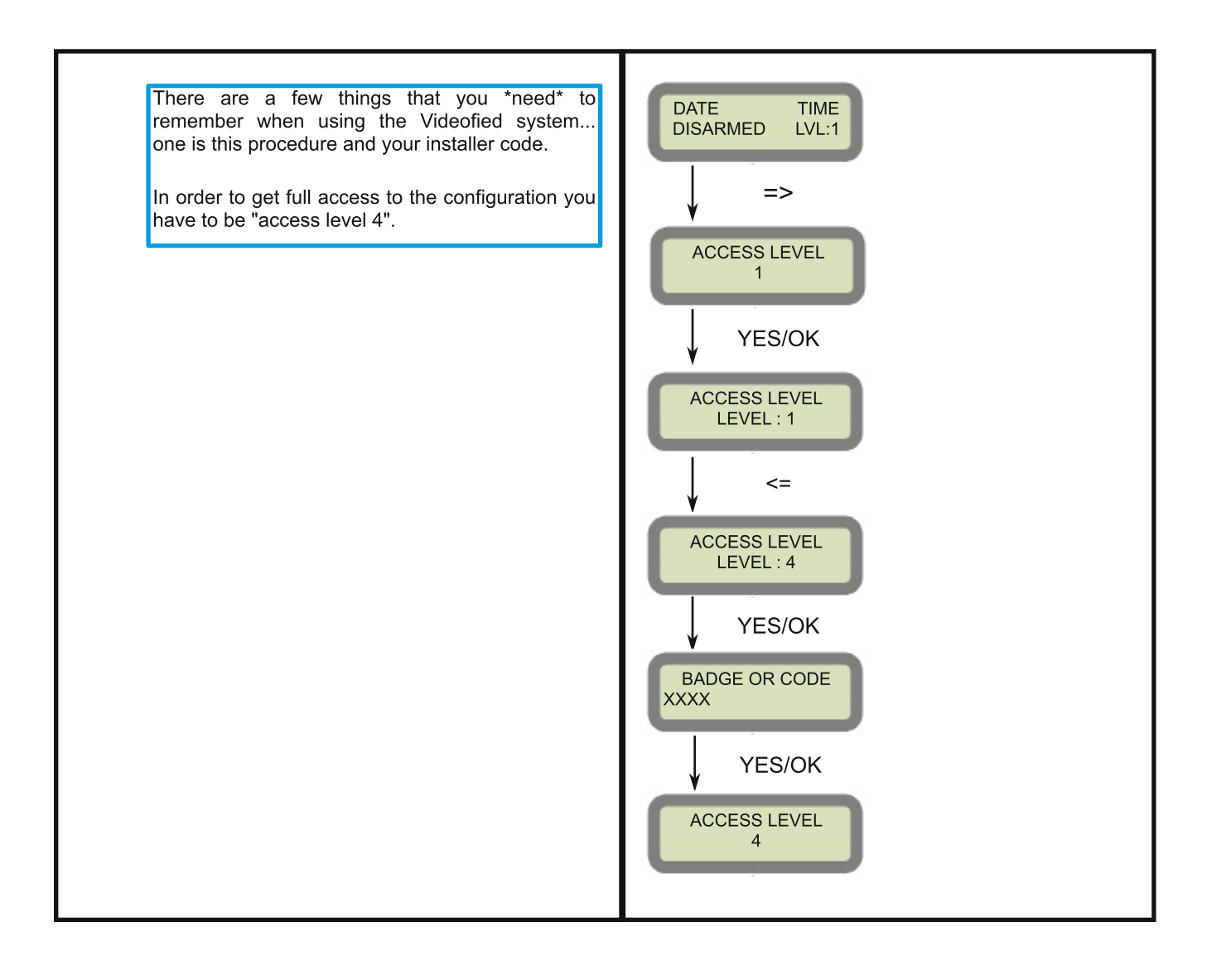

## How to Disable / Enable Monitoring

Disabling monitoring can be a useful tool in many situations. Before mounting devices and moving the panel to find a good 2G3G level, disabling monitoring will ensure that you have access to programming and that unnecessary signals are not sent to the monitoring station. When performing maintenance on the system disabling monitoring until the issue has been resolved will ensure that you will have access to programming throughout your troubleshooting.

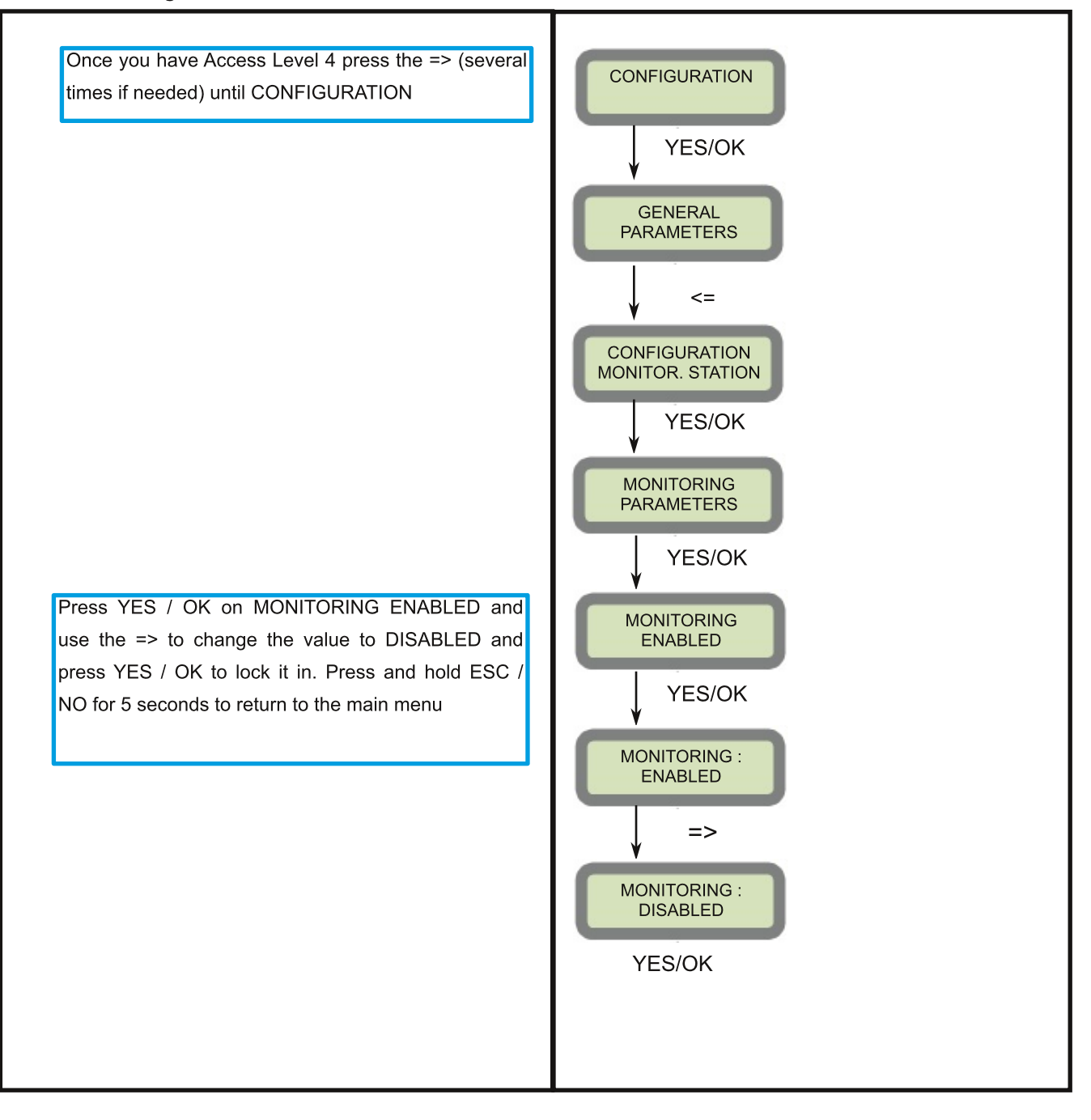

## **Ethernet Parameters overview:**

To configure or modify Ethernet Parameters, go to:

CONFIGURATION (Level 4) + [YES/OK] >> GENERAL PARAMETERS + [YES/OK] >> ETHERNET + [YES/OK]

#### \* IP Parameters

1. DHCP Enable - IP address is assigned by the DHCP service on the network.

**2. DHCP Disable -** IP address must be defined in Ethernet parameters. IP address will NOT be automaticall obtained from DHCP service on the network.

#### \* Constant Ethernet:

**1. "Auto" Mode -** We recommend this mode. If main powered, the panel will be connected constantly to the local network. In case of an alarm, the alarm will be sent in few seconds to the monitoring station. When the main power is cut, the Ethernet module will switch off after a delay (DELAY BEFORE OFF - 30 by default) in order to save battery life.

**2. "ON" Mode -** The panel will be connected constantly to the local network. This option will impact back-up battery life.

**3. "OFF" Mode -** For each transmission of alarm the panel will connect to the local network and disconnect once it is done.

\* PING REPLY: Enables ping response

\* **Time Out Server:** In case of disconnection to the local network, the panel will try after that time to re-connect.

\* Max Seg. Size: Size of the packet sent

## **Disabling Ethernet communication**

If you are not using Ethernet it is **IMPORTANT** to completely disable it as it is enabled by default.

Failure to do so will affect your battery life and also will fill the event log of the panel with useless information, so if, in the future, you or your client want to have a look at the internal log of the system you will not find the information you are looking for.

The internal log of the system is a valuable tool to give answers to you or your client of the activity of the alarm system.

CONFIGURATION ->CONFIGURATION MONITOR.STATION->MONITORING PARAMETERS-> CALLING PROFILE->STRATEGY-> set to 2G3G only.

CONFIGURATION->CONFIGURATION MONITOR.STATION->TMT PARAMETERS-> CALLING PROFILE TMT FRONTEL->STRATEGY-> set to 2G3G only

CONFIGURATION->GENERAL PARAMETERS->ETHERNET->CONSTANT ETH->set to OFF

| Special<br>code | Communication<br>Type | Function                                                                                    | Available since<br>firmware release |  |
|-----------------|-----------------------|---------------------------------------------------------------------------------------------|-------------------------------------|--|
| 999999          | GPRS/2G3G             | One-shot <b>GPRS/2G3G remote maintenance</b> session request to TMT IP address/Domain Name. | XLP.03.08.01.xx                     |  |
| 999997          | All                   | Power supply detection                                                                      | XLP.03.00.00.xx                     |  |
| 999996          | Ethernet              | One-shot <b>Ethernet remote maintenance</b> session reque to TMT IP address/Domain Name.    | st XLP.03.00.00.xx                  |  |
| 999992          | Ethernet              | <b>One-shot alarm test</b> on IP address 1 / Domain name 1 v<br><b>Ethernet</b> .           | ia XLP.03.20.00.xx                  |  |
| 999991          | GPRS/2G3G             | <b>One-shot alarm test</b> on IP address 1 / Domain name 1 v <b>GPRS/2G3G</b> .             | ia XLP.03.20.00.xx                  |  |
| 999990          | All                   | <b>Ringtone</b> Status (Enabled/Disabled).                                                  | XLP.03.21.03.xx                     |  |
| 999980          | WLAN                  | SSID WLAN network display.                                                                  | XLP.03.01.00.xx                     |  |
| 999983          | WLAN                  | <b>One-shot alarm test</b> on IP address 1 / Domain name 1 via <b>WLAN</b> .                | XLP.07.00.65.xx                     |  |
| 999984          | WLAN                  | One-shot <b>WLAN remote maintenance</b> session request to TMT IP address/Domain Name.      | XLP.07.00.65.xx                     |  |

## **Useful codes**

## Perform a 2G3G level

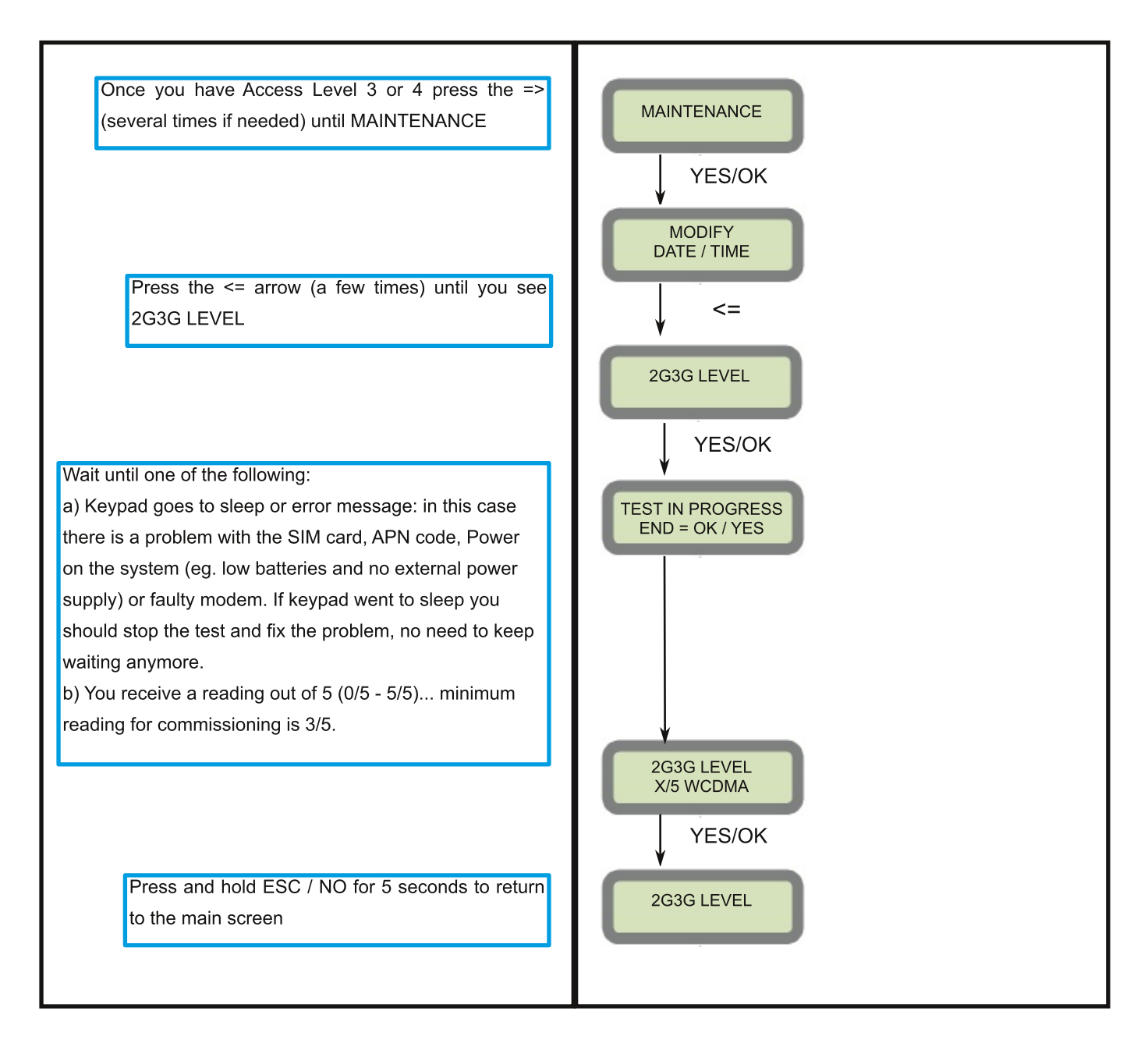

## How to test the radio range of the devices (RF test)

Running the RF test during the mounting of devices is key to a successful Videofied installation. This test will ensure that all devices have adequate communication with the control panel. All Videofied devices are bi-directional which allows the system to ping the device and expect a response. The number of successful responses out of 9 will be displayed on the keypad for the device you are running the test for.

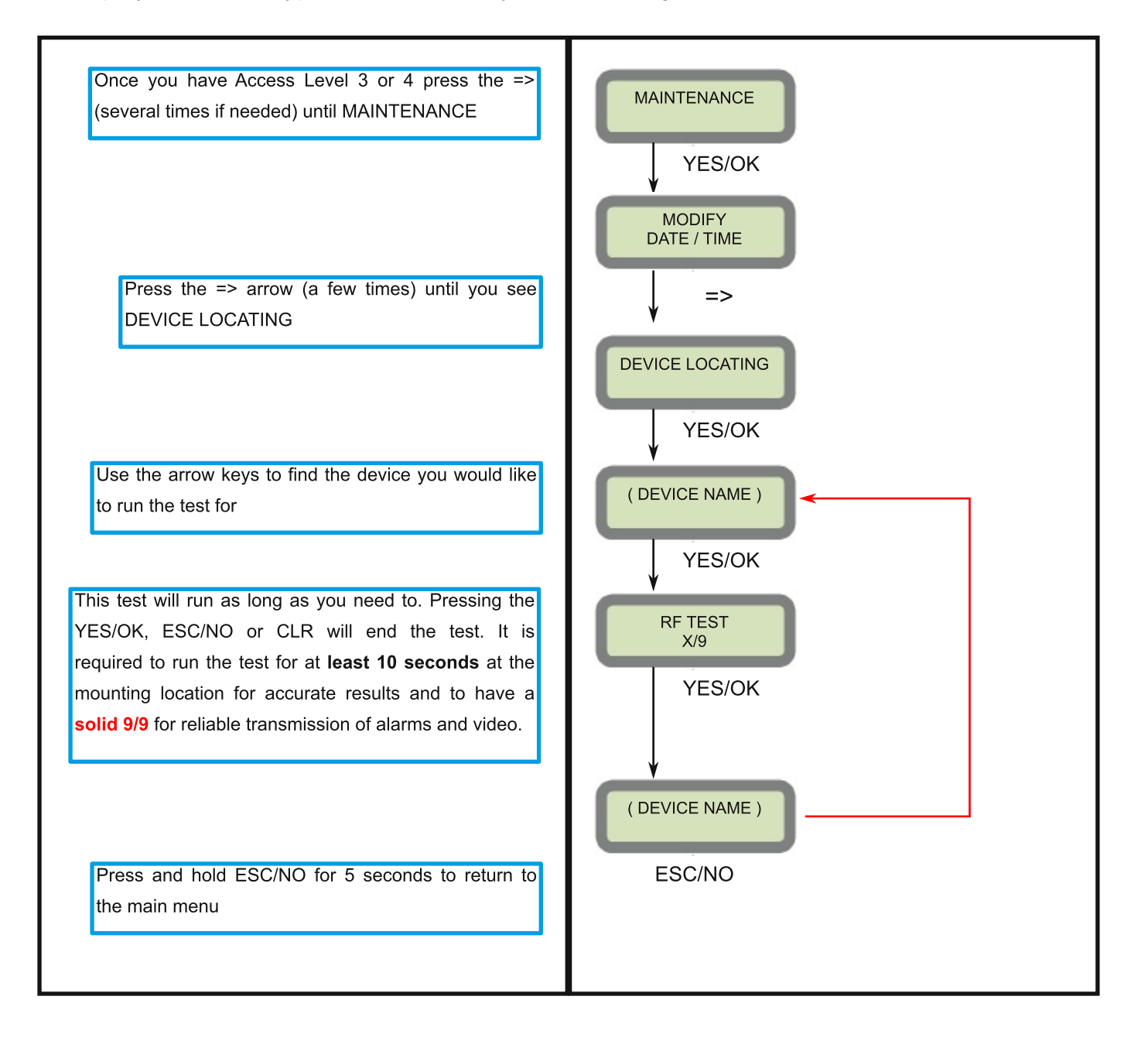

## How to enable external RF antenna

You must follow this procedure if you are adding a High Gain RF antenna to an XT-IP 730 or if you are using an XTO system.

The XTO control panels have built in High Gain RF and 2G3G antennas. The 2G3G external comes pre-activated and hooked up, while the RF antenna is hooked up but needs to be activated after you have completed the initial programming.

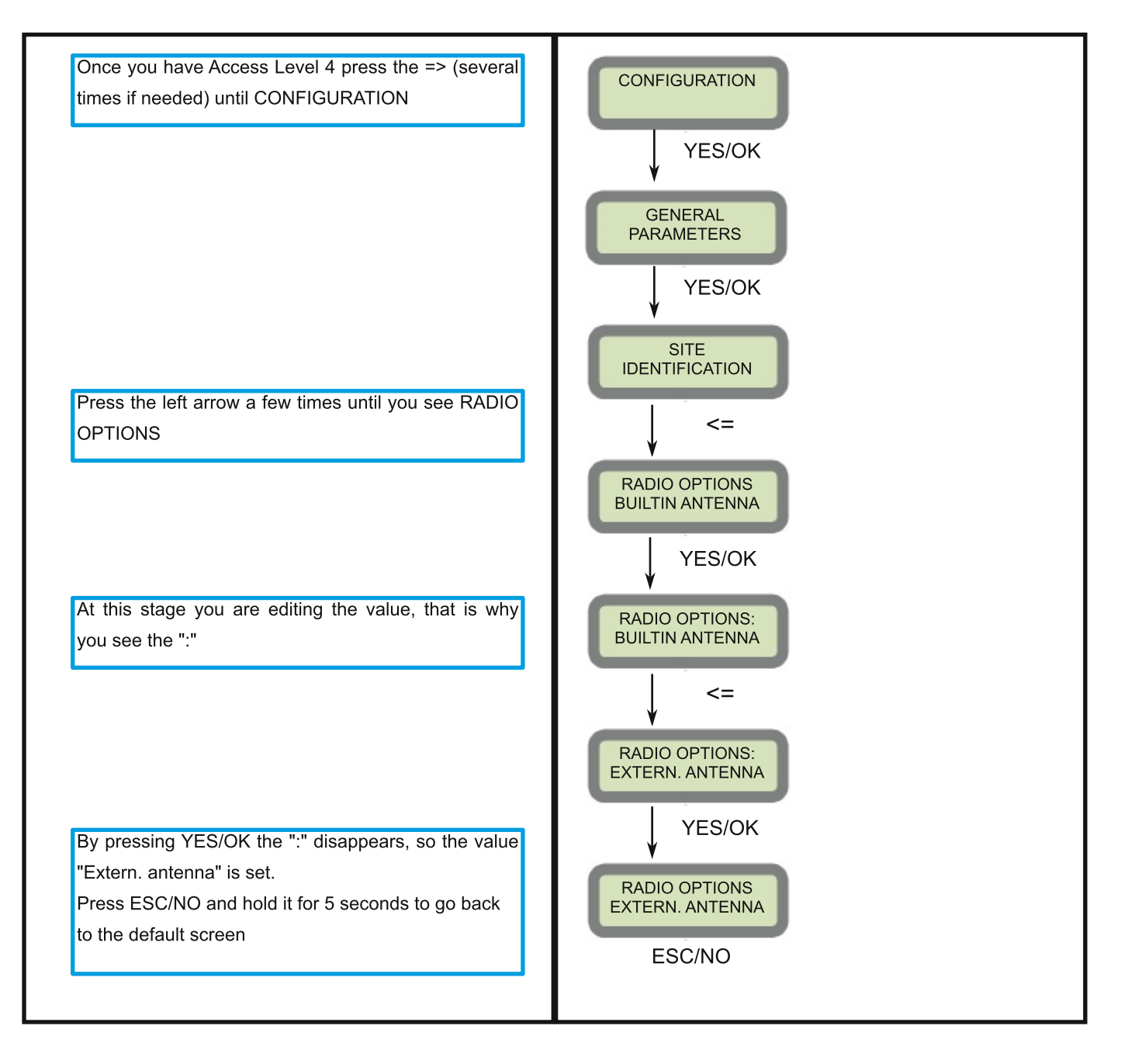

## 2G3G antenna disconnection

## WARNING !

Use caution while disconnecting the antenna. Damaged connector is NOT covered under warranty

### Step 1:

Gently press the antenna cable with your finger, there should be a gap between you finger and the golden connector of about 5 mm.

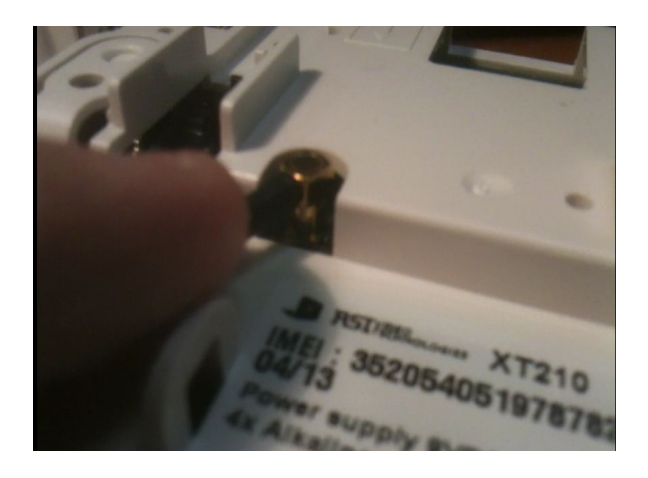

#### Step 2:

Insert a flat screwdriver under the cable, the screwdriver head should be larger than the distance between the cable and the plastic below... A 5-6 mm head should be enough

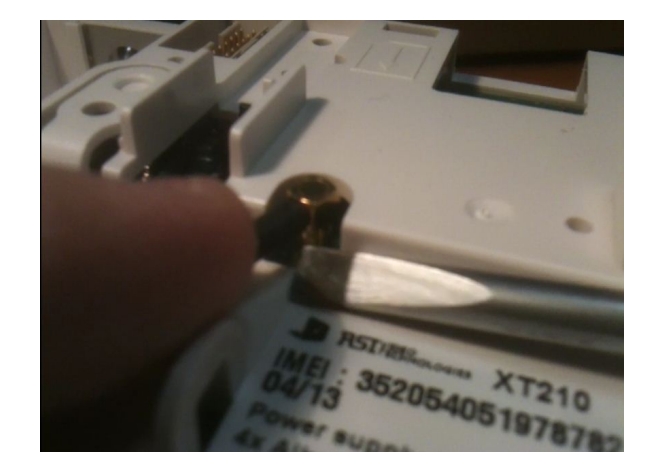

#### Step 3:

Turn the scredriver so the screwdriver head pushes up the cable, your finger should prevent the cable from going up so all the upward force is applied to the connector. The antenna should disconnect from the panel without much effort. Make sure all the force is upwards, any wiggle to the side and you are risking breaking the soldering on the board.

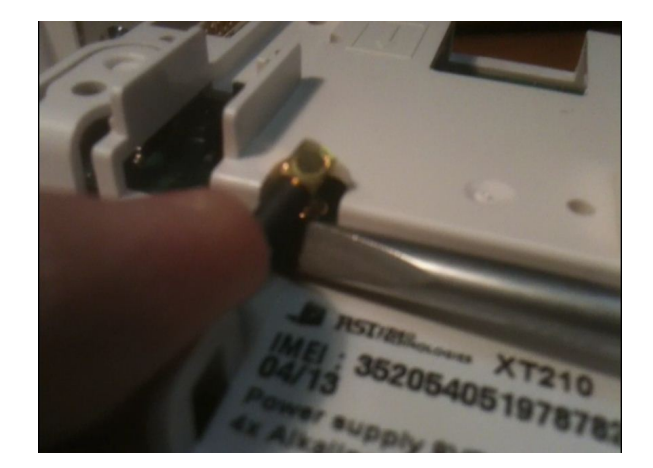

### Arming Input Wiring Diagram (Arming profile: From the host)

When in the "Arm From Host" mode the Videofied system will only arm and disarm when 9-15 v is supplied and sustained. When both arming inputs are supplied voltage at the same time the Videofied Keypad display will show "SYSTEM ARMED". When only one arming input is supplied voltage the Videofied Keypad will display "PART LVL #"

Arming Input 1 will arm/disarm Areas 1 & 2 Arming Input 2 will arm/disarm Areas 3 & 4

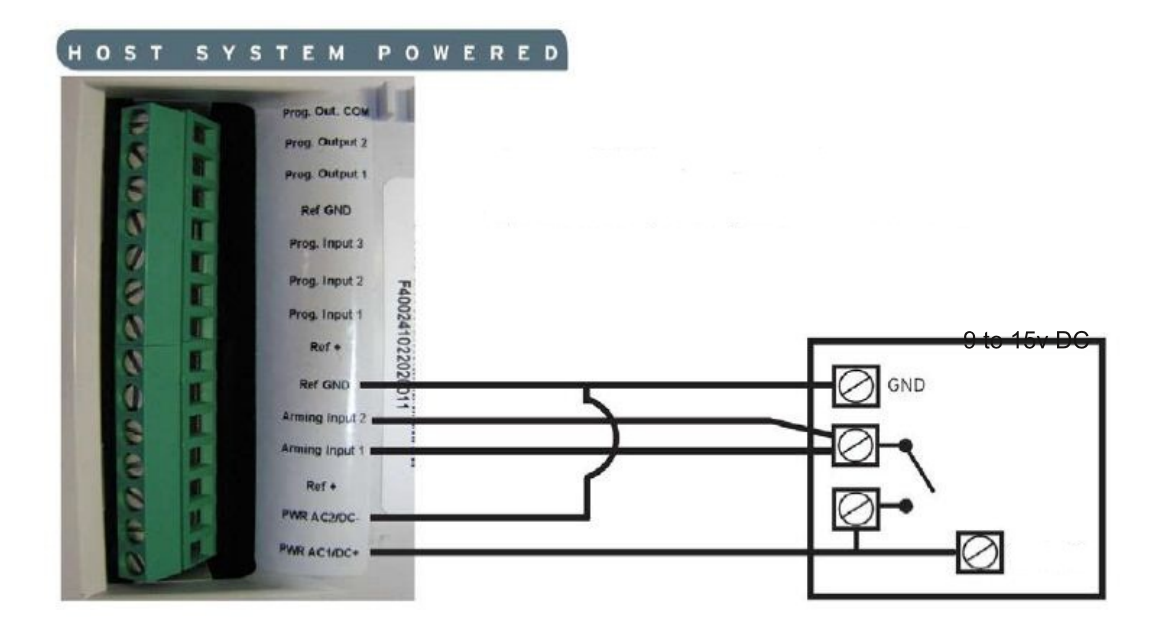

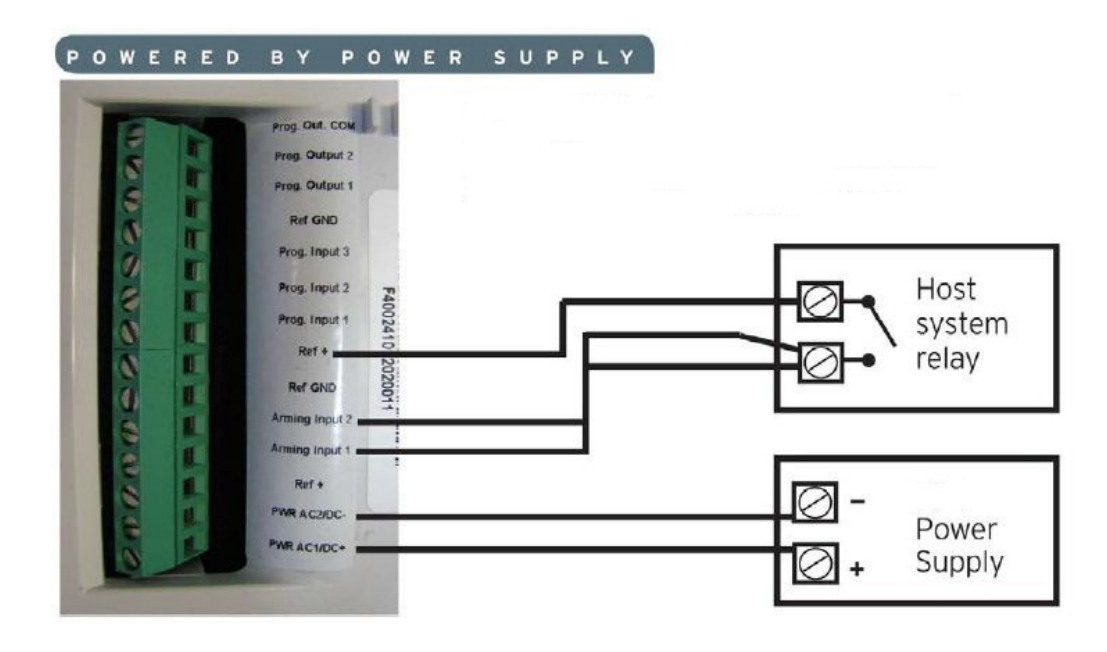

# **SP1 and SP2** (Stay arming)

Special Program 1 and Special Program 2 are used for arming different areas of the Videofied system.

The most common application is to use it as "stay arming". With the use of SP1 and SP2 the system has 3 possible ways to be armed (SP1, SP2 and fully armed).

#### Simple scenario (SP1 only)

Imagine a home with 4 x internal and 4 x external detectors and the user wants to arm the external detectors while he is in the house. The user wants one external detector and one internal detector to be entry/exit delayed devices.

How to program it ?

- The entry/exit indoor detector in Area 1 (by default: entry/exit delayed)
- All instant indoor detectors in Area 2 (by default: instant)
- The entry/exit outdoor detector in Area 3 (by default: instant)
- All instant outdoor detectors in Area 4 (by default: instant)
- Make Area 3 entry/exit (Configuration/Areas and Devices/ Areas/Area3/Area mode: delayed)
- Program SP1 (Configuration/Special Arming Modes/Alarm Stay/DDAA)

#### Complex scenario (SP1 and SP2)

Imagine a home with 4 x internal and 4 x external detectors and the user wants to arm the external detectors while he is in the house, the user also wants to arm everything except the bedroom at night. The user wants one external detector to be entry/exit device. How to program it ?

- The entry/exit outdoor detector in Area 1 (by default: entry/exit delayed)
- Bedroom indoor detector in Area 2 (by default: instant)
- All the rest of the indoor detectors in Area 3 (by default: instant)
- All the rest of outdoor detectors in Area 4 (by default: instant)

- Area 1 is already entry/exit area, and Areas 2,3 and 4 are instant by default... so nothing needs to be done there.

- Program SP1 (Configuration/Special Arming Modes/Alarm Stay/ADDA), so only outdoor detectors are armed.

- Program SP2 (Configuration/Special Arming Modes/Alarm SP2/ADAA), so everything except the bedroom is armed

## **Enabling scheduling**

The scheduling defines the capability for the panel to ARM and/or DISARM itself following a weekly calendar.

Below is an example of programming an automatic DISARMING Mon - Fri at 08:00.

Once you understand the procedure you can adjust the days / times and actions to suit your requirements... you can have up to 99 entries.

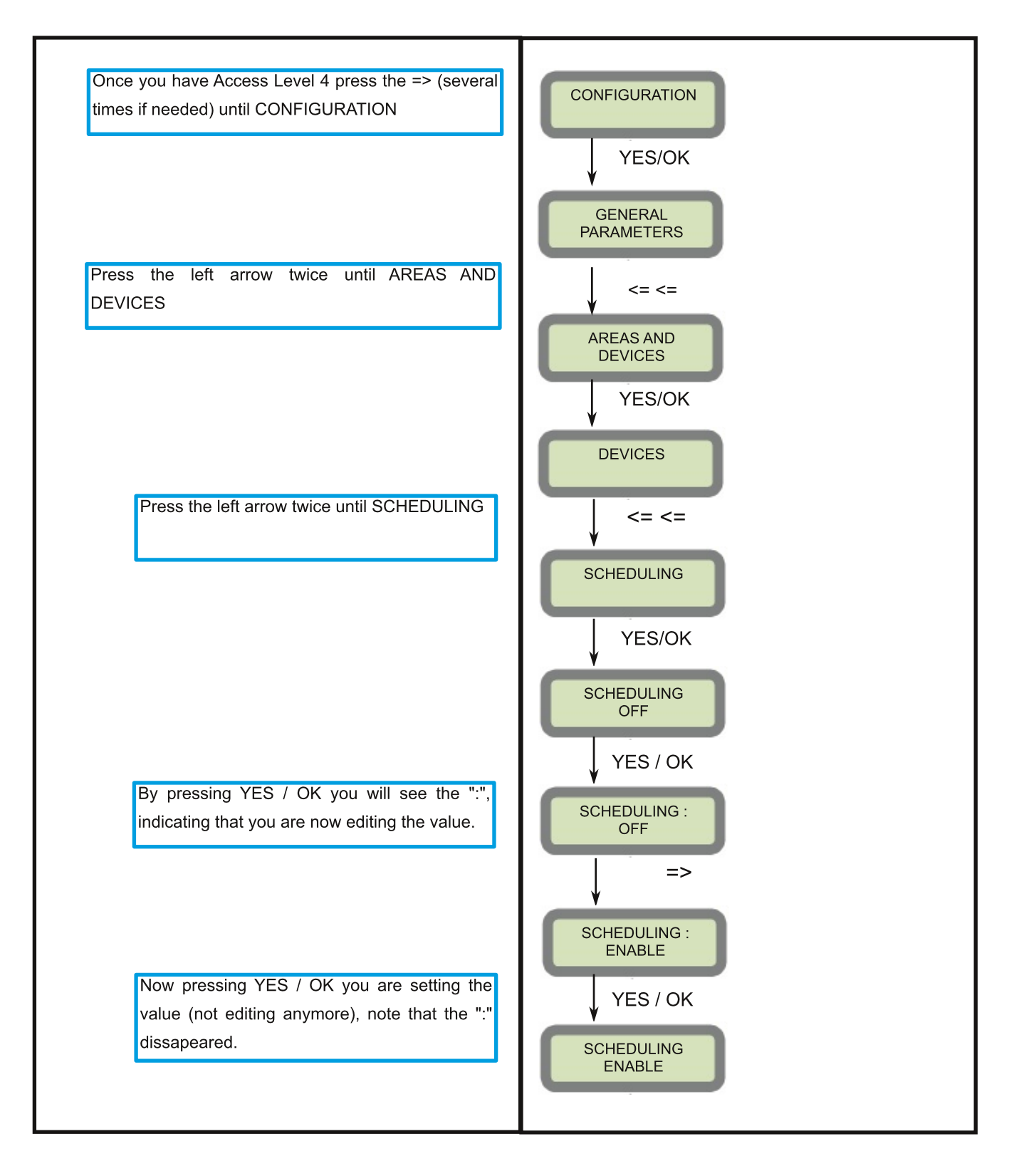

## **Calendar management**

This is where you set up the Hour, Minutes, Action and Day/s (in that order).

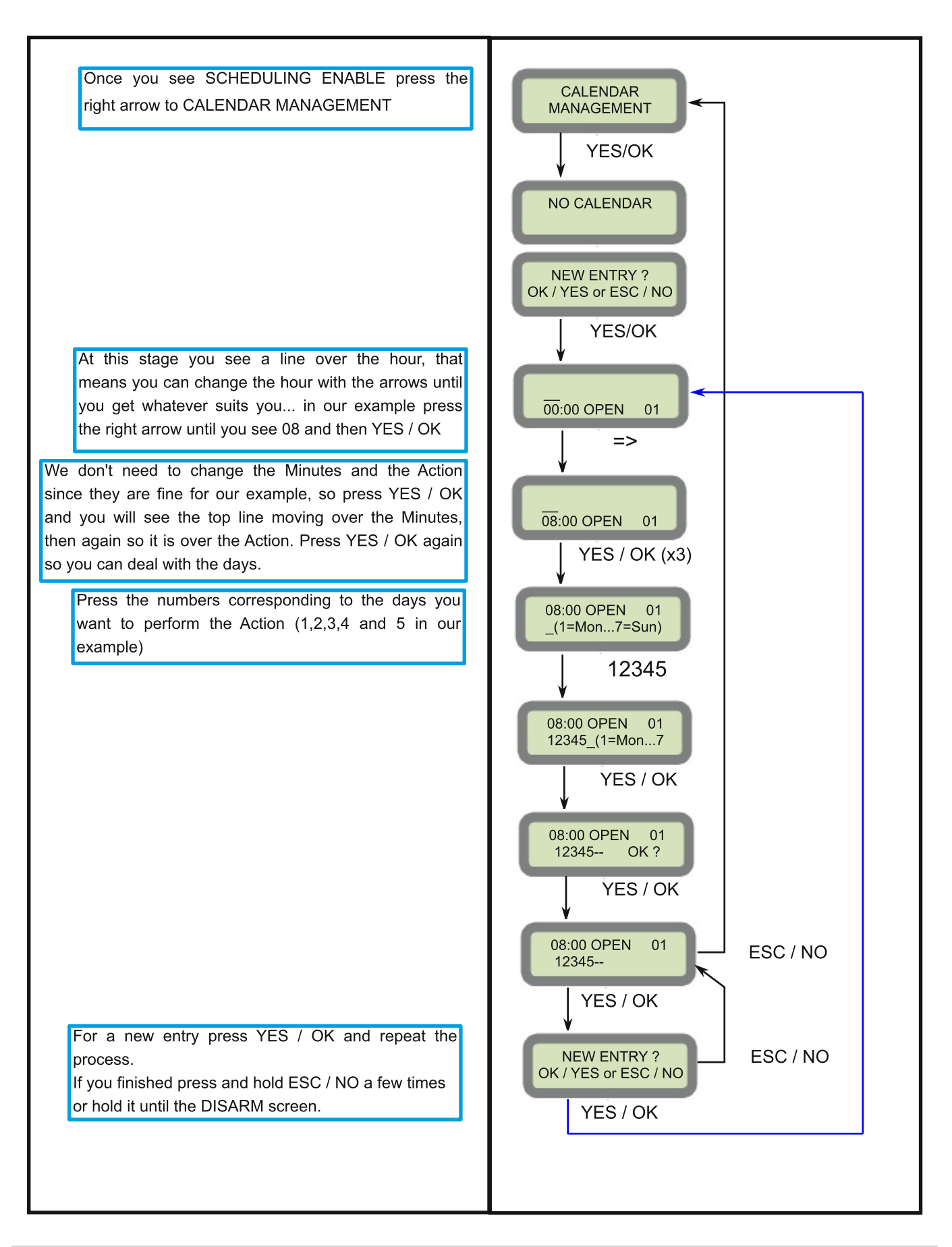

## Setting up the VideoApp4All

IMPORTANT (conditions for the app to work):

- It is mandatory to connect your panel to an external power supply.
- Your SIM card must be able to receive SMS's
- You have to request the creation of your account to 1300 46 4455 (if you don't have one)

The panel will be ready once you complete these 5 steps (in no particular order)

- Enable Frontel Comfort (or APP)
- Enable ringtone feature
- Enable SMS reception
- Create a client account through the web portal
- Enter an SMS access code

#### - Enable Frontel Comfort (or APP)

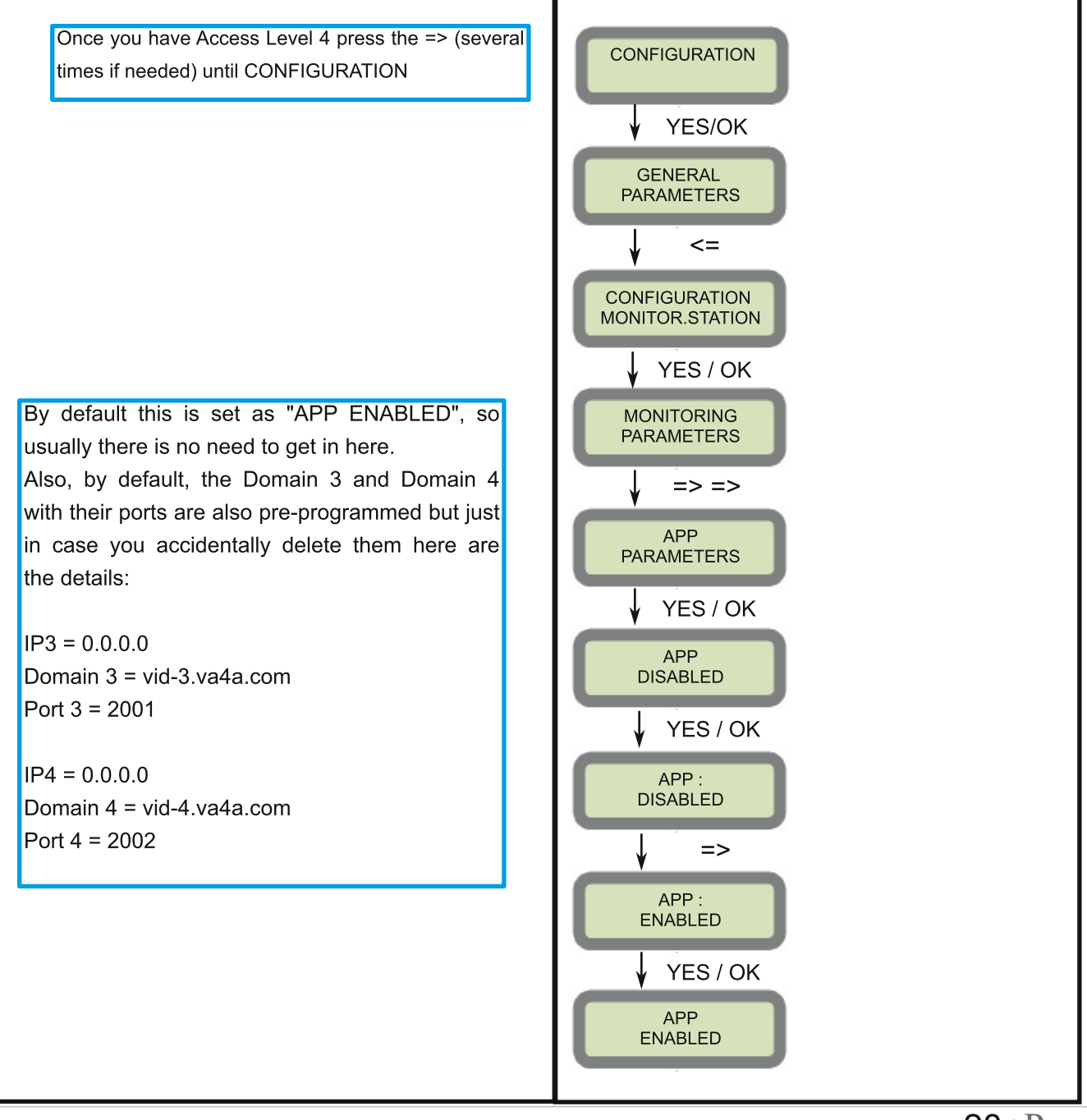

### - Enable ringtone feature

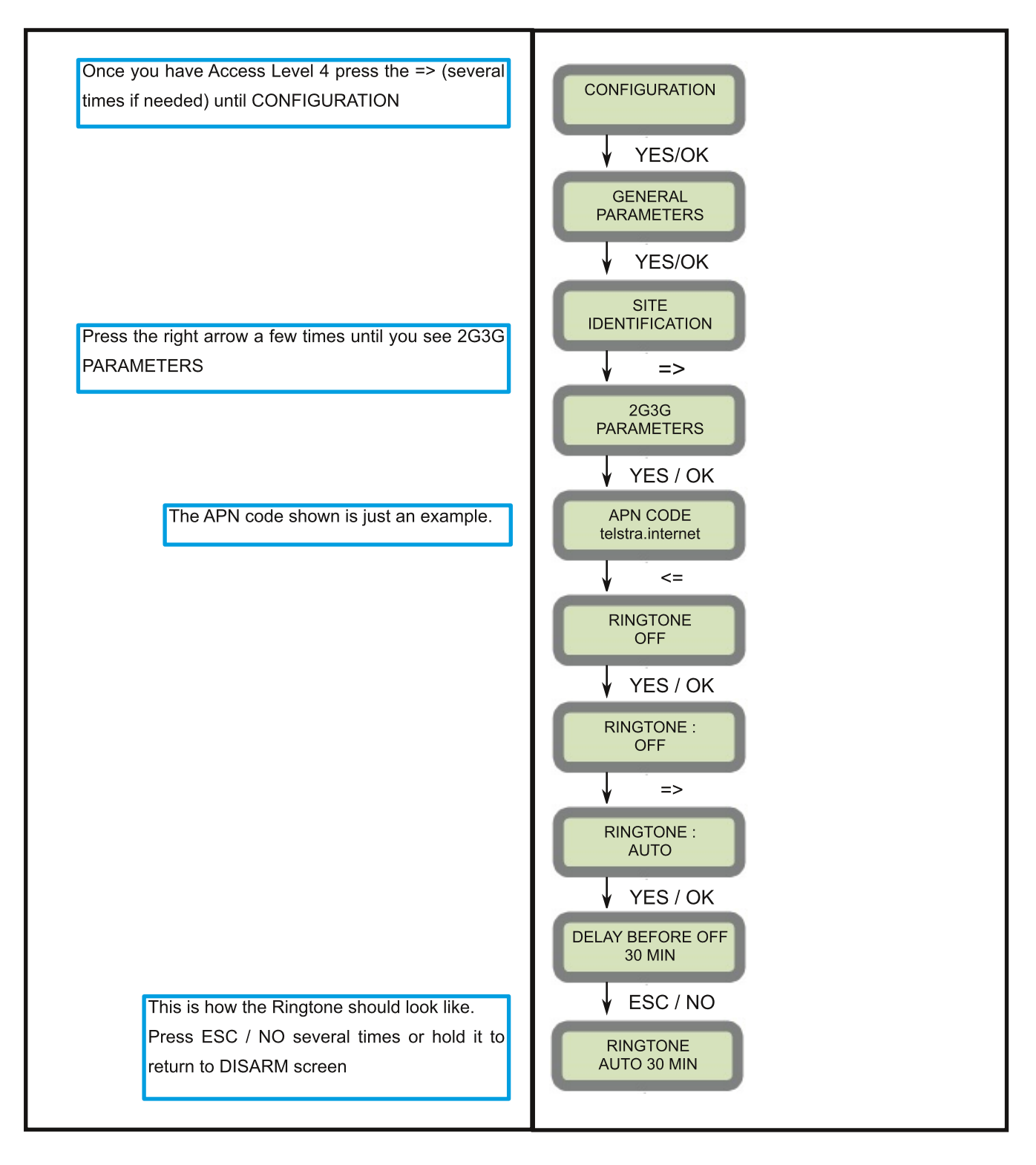

## - Enable SMS reception

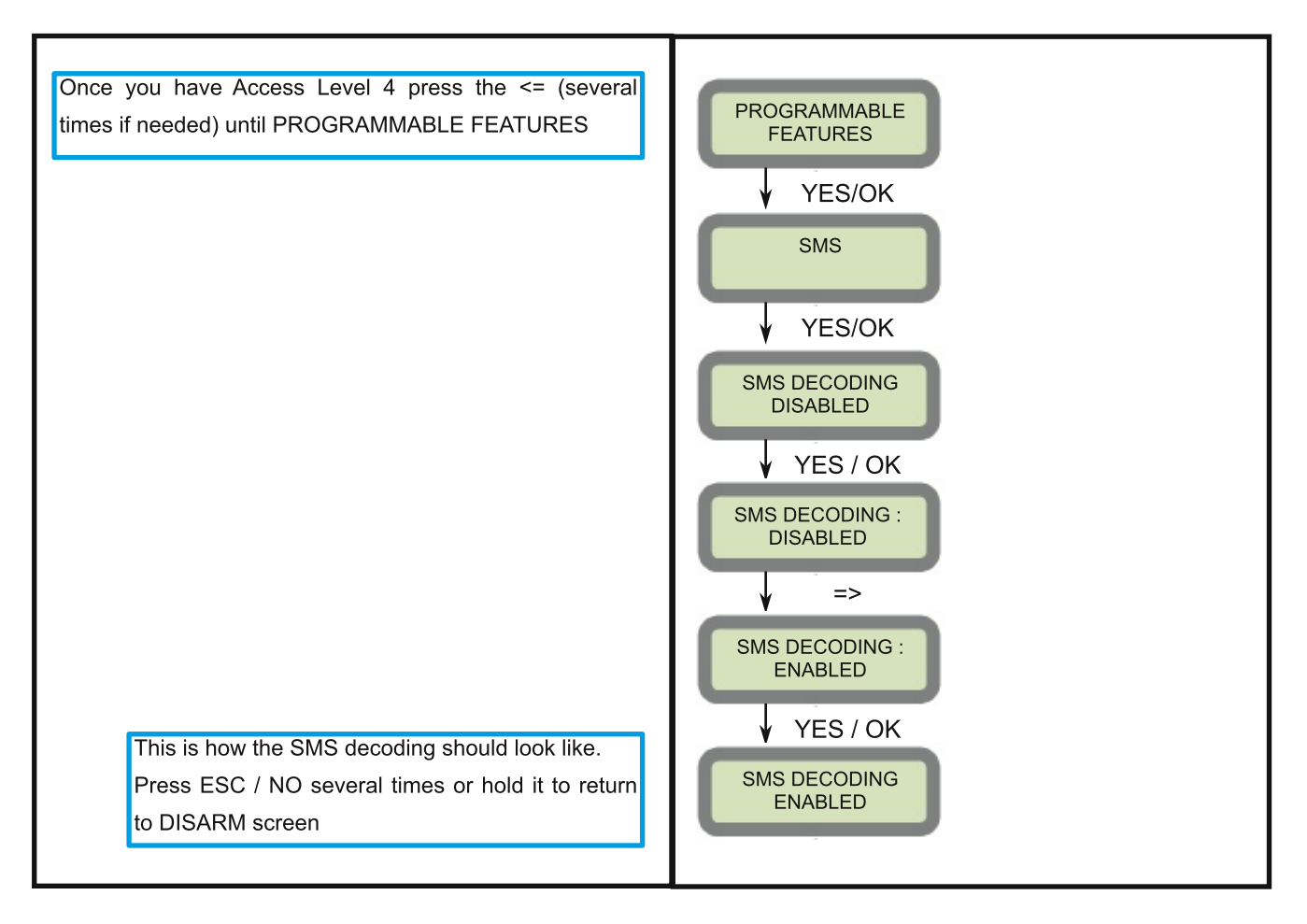

#### - Create a Web Portal account

- Log in with your email and your password to the web portal http://rsiweb.swingmobility.com

- Click on Create to start an user account.

- Enter the user e-mail address, the company name or the user last name and / or his first name

- Click on New Panel

- Enter the panel name (like: "Home"), the panel SIM card phone number and the full serial number

- Click on Save to confirm the account creation

- To add another user to the same panel click on **New Account** (optional)

Your user will receive an e-mail containing teh password to connect to the smartphone app

- Enable a rate plan... click on the button on the upper-right corner, the icon will switch to green and now your user should be able to use the app.

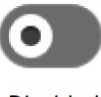

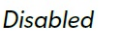

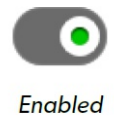

#### - Enter an SMS access code

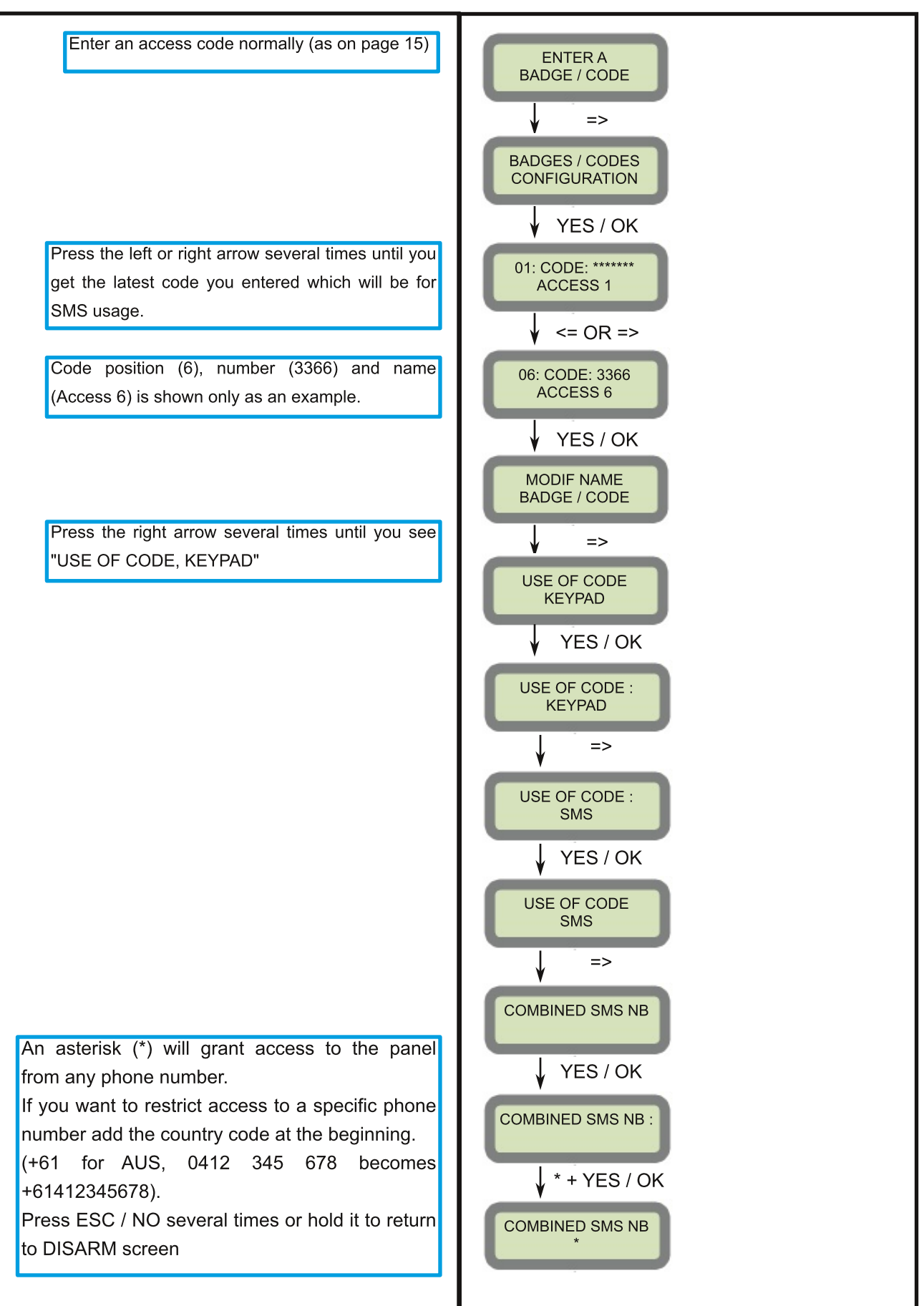

## Partitioning

#### **Introduction**

Partitioning allows for the independent arming of two separate groups of areas with one control panel.

Each of these partitions can be managed for arming and disarming with a dedicated keyfob, badge or code.

For example: Protect your workplace and place of residence without using two separate alarm systems.

Arm the residencial part of the property (PA1) while working, the office (PA2) when you are home or arming both premises at the same time (PA1 + PA2)

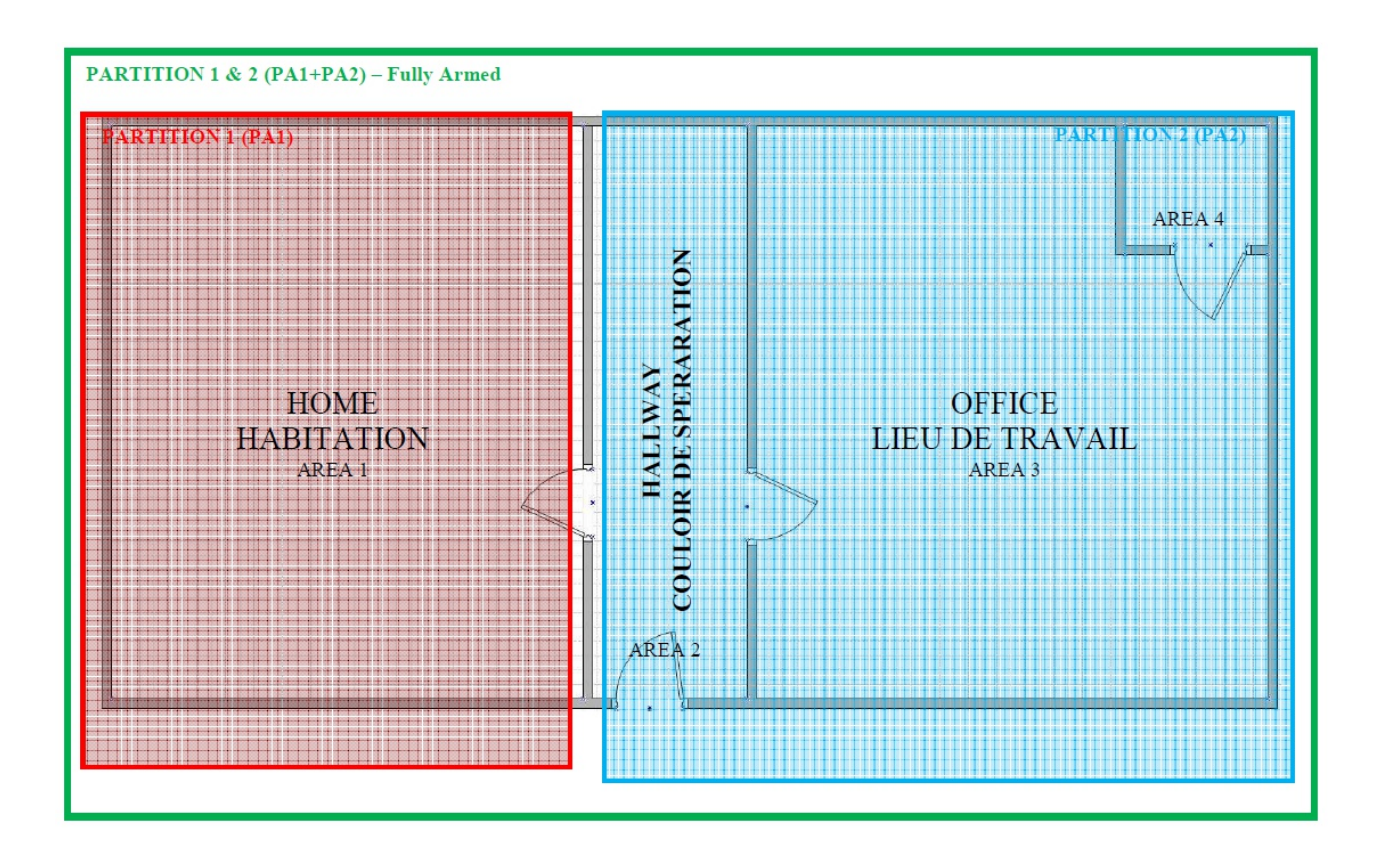

### **1. Enabling / Disabling Partitioning**

To enable / disable partitioning you must have control panel firmware XLP.03.65.02.XXX or newer on your control panel and at least one XMA/XMB/WMB keypad learned into the system. System firmware can be found by pressing the number "0" six times ("000000") + YES / OK on the keypad

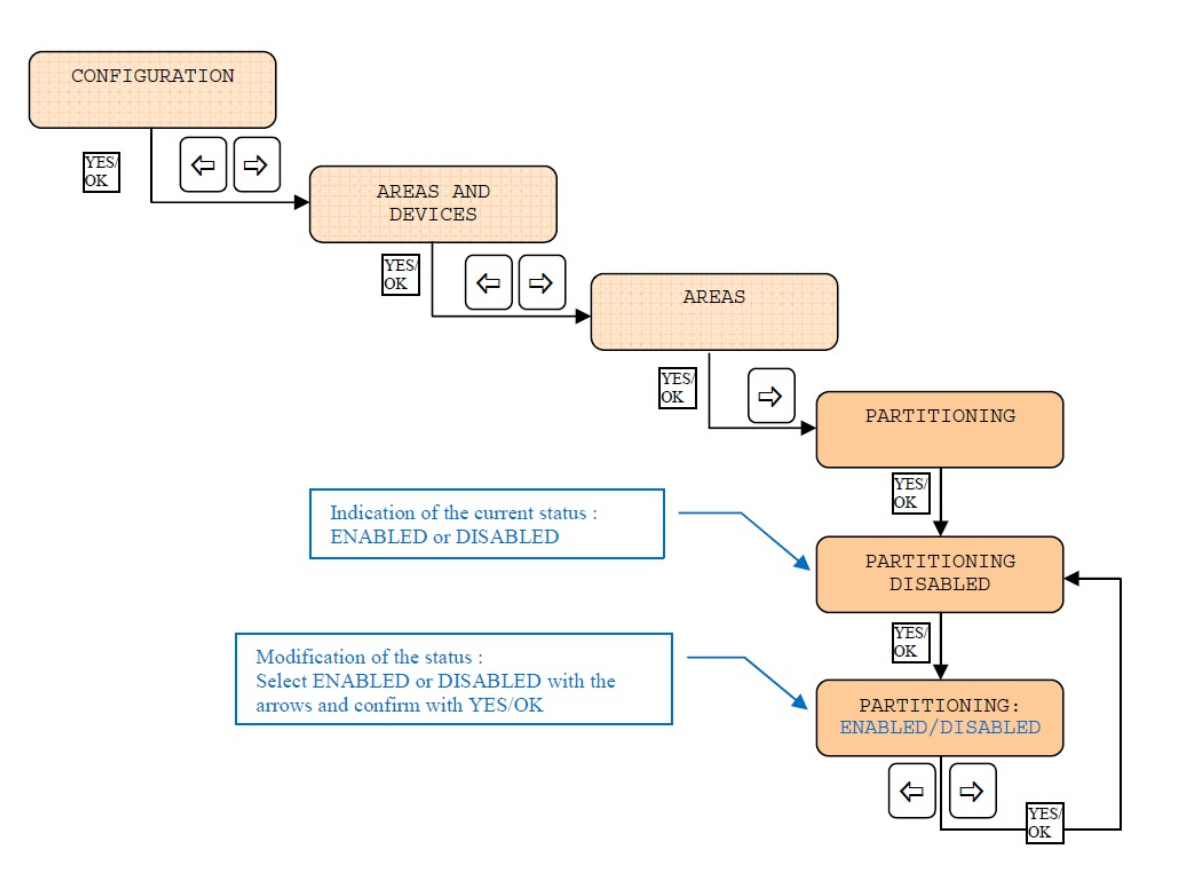

\* By default partitioning is set to DISABLED.

\* The following icons **12** will be displayed on the keypad. The user can toggle between both by pressing the **1** key on the keypad.

\* SP1 and SP2 can't be used while using partitions

### 2. Assigning Areas to the partitions

There are 4 distinctives areas that devices can be placed in. Areas are designed to define a logical separation of devices in physical areas. Example: Area 1 contains all home devices, Area 2 all hallway devices, Area 3 all office devices and Area 4 all workroom devices. Partitioning mode allows you to assign each area to one or both partitions.

By default:

\* Partition 1 (PA1) includes Area 1 (delayed) & Area 2 (instant)

\* Partition 2 (PA2) includes Area 3 (delayed) & Area 4 (instant)

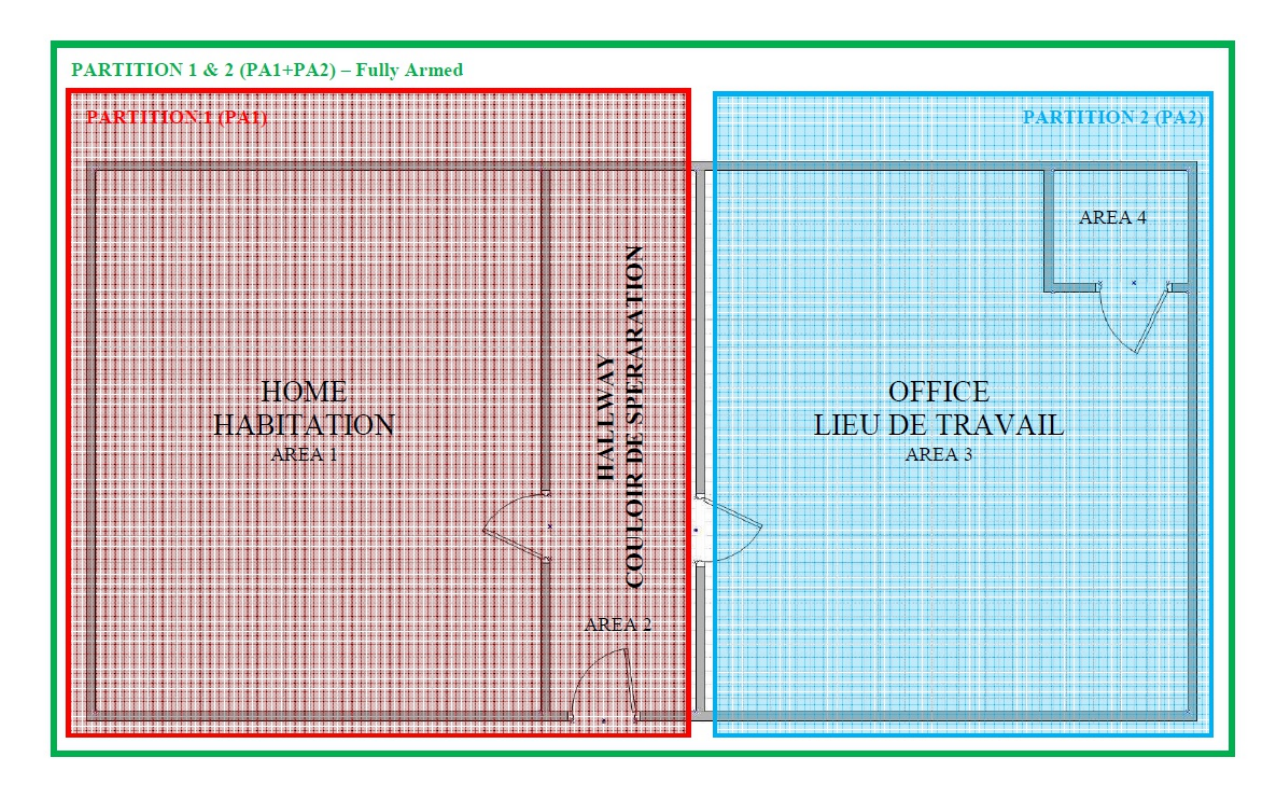

#### Allocating an area to PA1 or PA2:

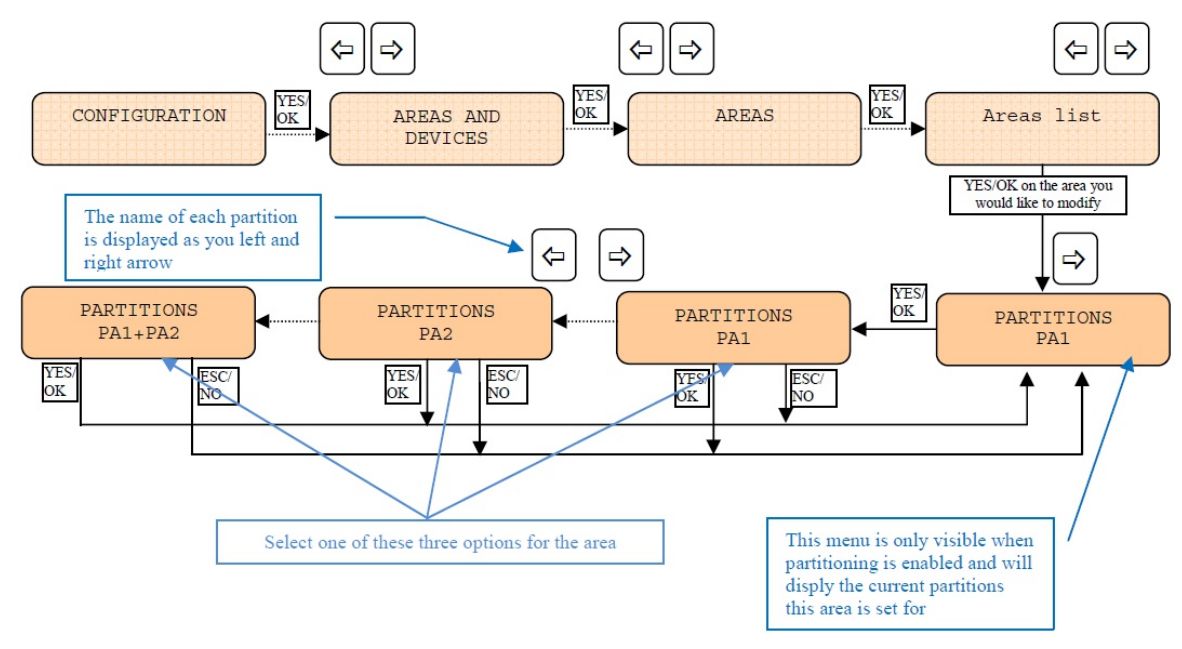

#### **3. Assigning and Area to both partitions:**

An area can be assigned to both partitions if needed.

Example:

- \* Area 1 and 2 can be assigned to PA1
- \* Area 2, 3 and 4 can be assigned to PA2

#### Area 2 is common to PA1 and PA2

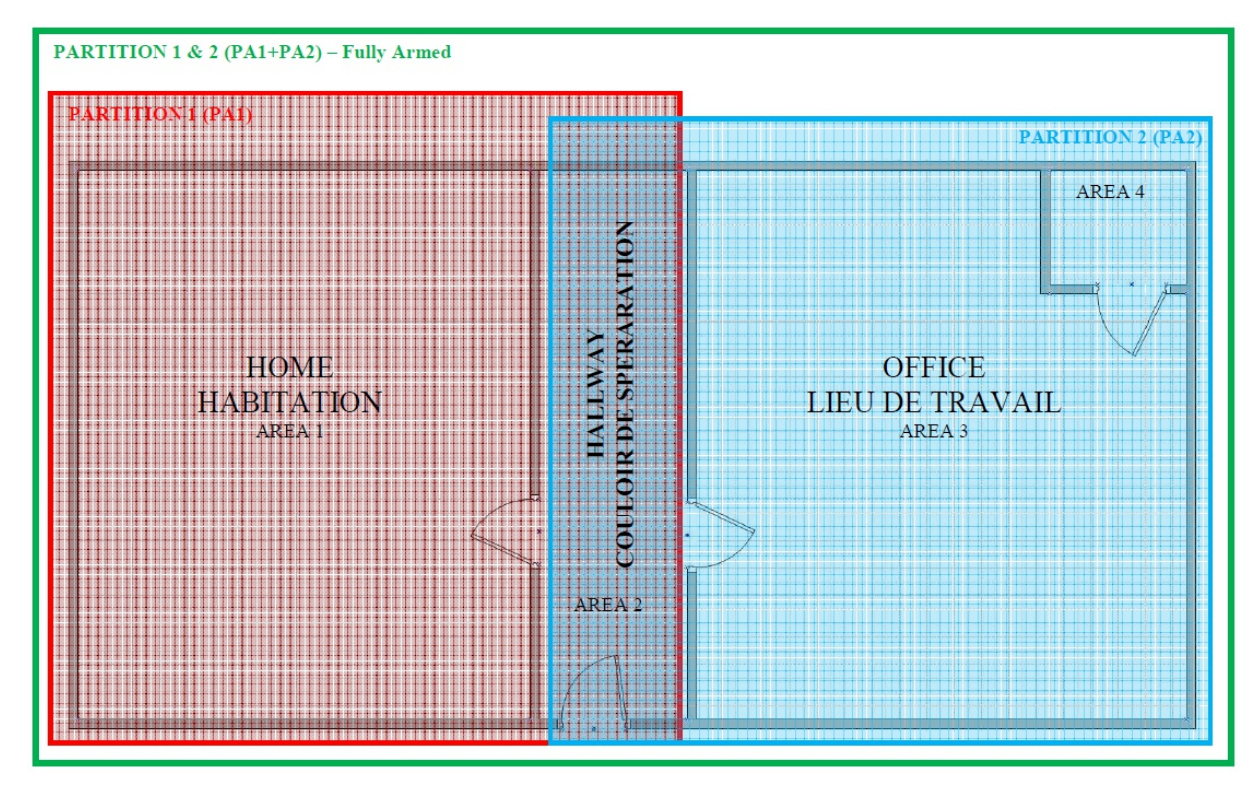

Allocating common area to PA1 and PA2:

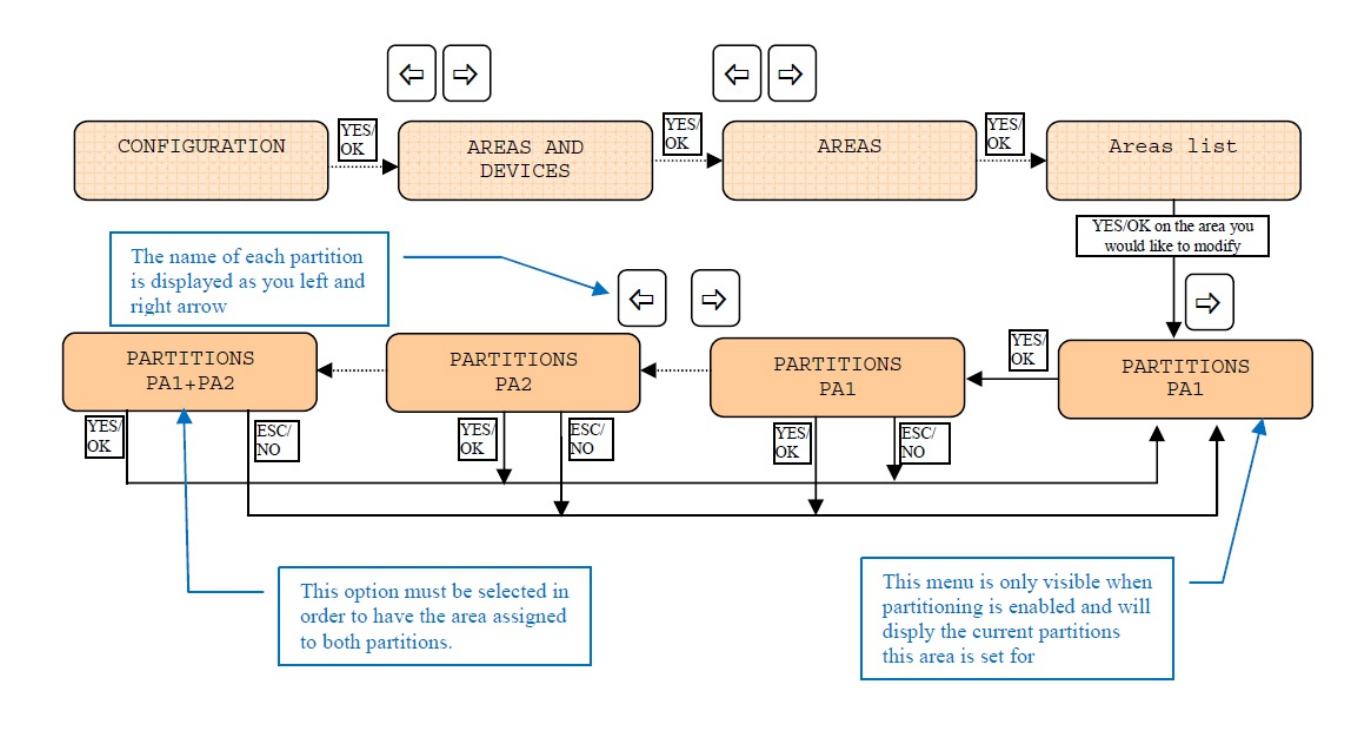

#### 4. Assigning badges, codes or keyfobs to the partitions

When a user code/badge is assigned to one partition, all arming or disarming orders will only concern the partition where it has been assigned.

Allocating the user code/badge to the partition

Each user's code/badge can be assigned to one or both partitions.

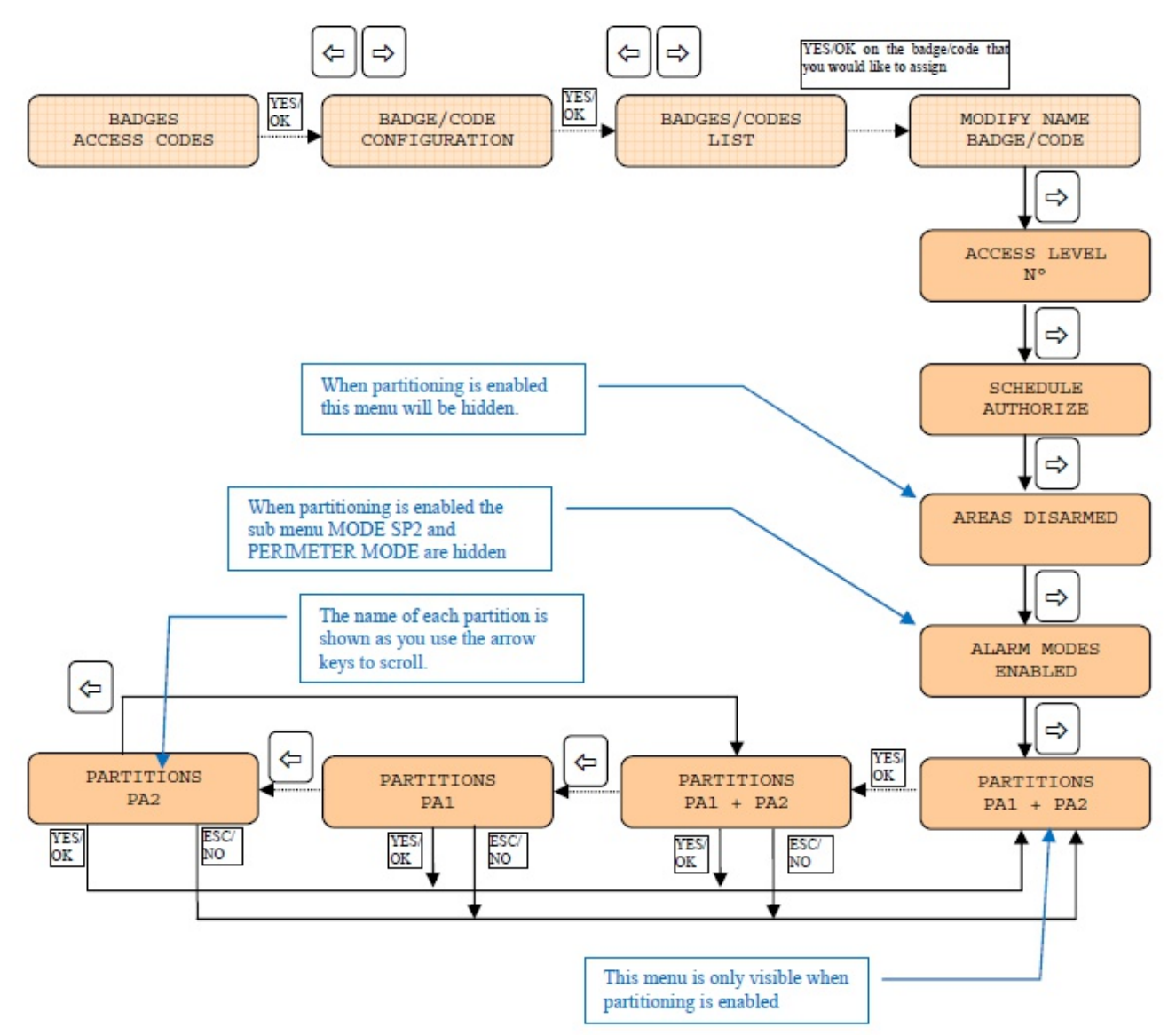

#### By default all user codes/badges are enabled for both partitions

#### WARNING:

#### \* When PARTITIONING is enabled:

AREAS DISARMED is hidden. If there are settings for this parameter they will not be used for the code/badge.

#### \* When PARTITIONING is disabled:

A user code/badge that has been previously assigned to one partition will automatically be set to arm all areas and not only areas of the previously programmed partition.

#### Allocating Keyfobs to the partitions:

#### \* Each keyfob can be assigned to one or both partitions

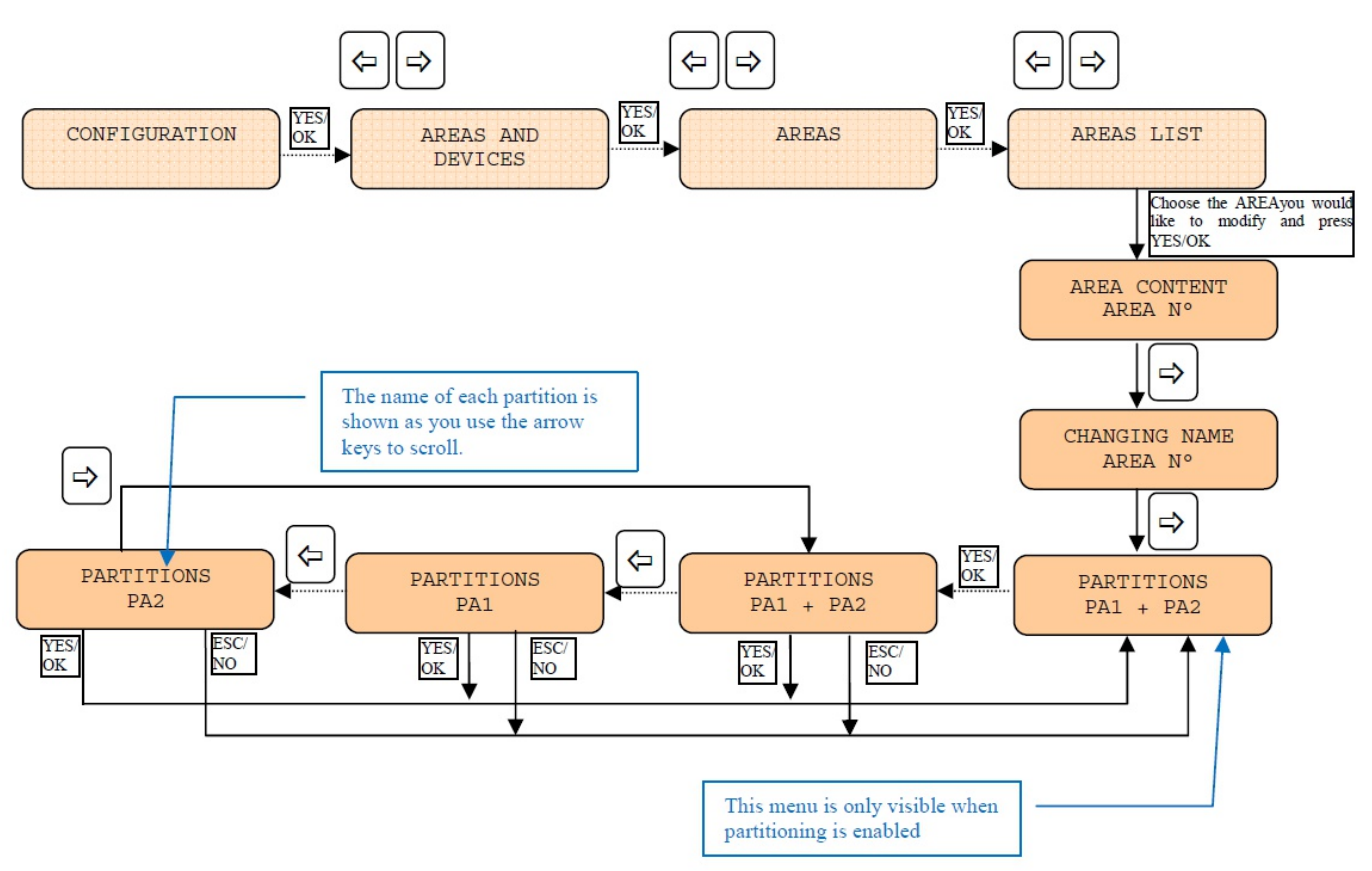

When a keyfob is assigned to one partition: all arming and disarming orders will only concern the partition where it has been assigned.

#### By default the keyfobs are assigned to both partitions

#### WARNING:

When a keyfob has been assigned to one partition and the PARTITIONING is disabled, the concerned keyfob will arm / disarm all areas and not only areas of the previously concerned partition

#### 5. Naming Partitions

- \* Partitions can be named to define the location of the partition.
- \* Partition names are limited to 3 characters

Example: OFC for Office or HME for Home

![](_page_37_Figure_6.jpeg)

#### 6. Configuring Entry and Exit Delays

\* Areas are configured for entry and exit delay through one of two methods:

a) Automatic - System detects the presence of an entry/exit device (keypad, badge reader) and adds entry/exit delay to all devices in that area.

b) Manual - Installer selected area behaviour between instant or delay

\* This feature can be set whether Partitioning is enabled or disabled.

![](_page_37_Figure_12.jpeg)

#### 6. Arming and Disarming Partitions (XMA/XMB/WMB)

\* The kepads offer full support of the partitioning feature.

\* With these keypads, the user, with full rights on both partitions, is able to select the partition to be armed or disarmed.

\* The LCD of the new keypad includes icons that will be used to identify the current selected partition.

![](_page_38_Figure_6.jpeg)

#### Selecting a partition:

Press to toggle the choice of partition (1 or 2 or 12).

This selection is recorded in the memory of the keypad avoiding a new selection by the user in case the selected is the same.

#### WARNING:

The selection of the partition is not available when partitioning is disabled.

#### 7. Partitioning status on keypad display

\* When partitioning is enabled, the keypad will display the current status of each partition. <u>Display when partitioning is disabled:</u>

![](_page_38_Figure_14.jpeg)

#### Display when partitioning is enabled:

The keypad display will show when a partition is armed or partially armed. In this case, the name of the partition is followed by the A (armed) or P (partially armed) indicatior.

![](_page_38_Figure_17.jpeg)

![](_page_38_Figure_18.jpeg)

![](_page_38_Figure_19.jpeg)

## **Replacing batteries**

As much as you can, it is advisable to keep power at all times on devices and panel... otherwise you may need to do additional troubleshooting on the system.

If the batteries are flat and the panel / devices don't show signs of life, just change the batteries and then make sure all is working as it should ("Maintenance => Display faulty devices" is a good place to start).

If the batteries still have power then keep the power and do the following:

#### - On the panel:

\* Disable the monitoring and open the lid.

\* If the panel has external power supply, make sure that the panel senses it by pressing "999997 + YES / OK"... if it says "Power supply connected" then you can just change the batteries straight away, once done, close the lid and enable monitoring again.

\* Add a temporary power supply, even a 12 v battery should keep the panel alive for a few minutes while you change the batteries. Do this even if the batteries are lithium, a short temporary external power supply won't affect the panel or the lithium batteries.

#### - On the devices:

\* Disable monitoring (or Maintenance => Replace batteries)

\* Change batteries one by one instead of all of them at once, this will ensure the device will still be powered.

\* If the device holds only one battery, just change it and check the device afterwards.

## Input configuration

- Change the Level to "Level 4", then right arrow to "CONFIGURATION" and "YES / OK"

- Once you see "GENERAL PARAMETERS" press "YES / OK" and right arrow a few times until you see "PROGRAMMABLE INPUTS", press "YES / OK".

- if you want to program the INPUT 1 then press "YES / OK"

- if you want to program the INPUT 2 then press the right arrow and then "YES / OK"

Below is a description of the settings of each Input:

#### Transmission:

ENABLED: Will transmit the event no matter the panel status. DISABLED: No transmission will be sent. ONLY IF ARMED: Will transmit the event only when the system is fully armed.

#### Alarm Mode:

ALARM: Appearance of the alarm only. ALARM/END: Appearance and restoral of the event.

#### Input type:

NORMALLY OPEN: The external wired device is "open circuit" while in non alarm state.

NORMALLY CLOSED: The external wired device is in "closed circuit" while in non alarm state. If using this setting, the panel must be externally powered.

#### Event type:

Usually set to "INTRUSION", it indicates what event will be generated when this input triggers. Choose the event that suits you.

**Input name:** Is the name that the control room will see when this input is triggered (if looking at Alarm Viewer).

#### Siren mode:

SIREN: Activation of all sirens on the system WITHOUT SIREN: Only keypads and badge readers will sound SILENT: No activation of any sound. DELAY BEEPS: Sounding of delay beeps then full siren

#### Mapping:

DISABLED: Feature disabled.

\* choice of detector \*: This is a 1 to 1 relationship between MotionViewer and the programmable input. When the input is triggered it will force the chosen MotionViewer to take a 10 second video no matter the current status of the MotionViewer. We suggest that this is only used when using the event types "INTRUSION" and "PANIC" or the video won't automatically download to the control room.

![](_page_41_Picture_2.jpeg)

#### Example of a panic button.

![](_page_41_Picture_4.jpeg)

## **Output configuration**

- Change the Level to "Level 4", then right arrow to "CONFIGURATION" and "YES / OK"

- Once you see "GENERAL PARAMETERS" press "YES / OK" and right arrow a few times until you see "PROGRAMMABLE OUTPUTS", press "YES / OK".

- if you want to program the OUTPUT 1 then press "YES / OK"

- for the other outputs press the right arrow and then "YES / OK"

Below is a description of the settings of each Output:

#### Status:

ENABLED: Will activate the output based on the configuration DISABLED: Output will not be triggered

#### Lenght activation: (0 - 900 sec)

#### **Remote controlled:**

ENABLED: Allows the output to be controlled by Frontel software (from control room) DISABLED: Doesn't allow the output to be controlled by Frontel software

#### Event type:

Usually set to "INTRUSION", it indicates under which condition the Output will be triggered. Choose the event that suits you.

**Output name:** Allows you to name the programmable output for identification

![](_page_42_Picture_16.jpeg)

## **Troubleshooting and Maintenance**

Some of the most common operations were already mentioned on this manual, for those please refer to its corresponding page:

\* Perform a 2G3G level = Page 20

\* **Test communications** = Use the "useful codes" on page 19, if all your tests are ok then you are ready for real transmissions.

\* Locate devices and perform radio range test = Page 21

#### \* Walk test (aka. Functional test devices):

Go to Maintenance (you need to be level 3 or 4) and press "YES / OK" then press a few times the right arrow until you see "FUNCTIONAL TEST DEVICES" and press "YES / OK". The panel will put all detectors and reed switches in a "walk test mode"... they will pretend the system is armed and they will show a red light if they are in ALARM... (no light means no alarm).

This feature is useful to make sure the detectors are triggering when someone appears on their field of view, if you don't see the red light it could mean that you may need to adjust your detector position.

Another handy use of this function is when you use an CT (reed switch acting as universal transmitter) or IUT connected to another device, it will tell you if the device is currently in alarm or not.

#### \* Ethernet status:

This should show you an IP address, otherwise you need to check your IP parameters (under "CONFIGURATION" => "GENERAL PARAMETERS" => "ETHERNET PARAMETERS"), cable or router settings (?)

#### \* Lost installer code:

There is no default code. There are 2 ways to recover from a lost installer code:

- If the panel can connect to the control room, they have the ability to read the panel configuration and give you the installer code.

- You will need to default the panel and start all over again, with the additional difficulty of defaulting all your devices as well.

#### \* Radio protocols

Videofied use 2 radio protocols (the older and the newer). Devices that have been launched recently can operate with both as they are backwards compatible, however some devices have only the old protocol at this stage (RSI developers are working so all device models will work on the newer protocol). The protocol to use is decided once you finish the initial configuration of the system... if the panel only see devices able to use the newer protocol it will be locked on it, otherwise it will be locked into the old protocol.

What are the practical consequences of this ?

If you finish the initial configuration and you have all newer protocol devices the panel will be locked into it, and if later on you want to add an old protocol device (like an RC701)... you won't be able to do it. (unless you delete all your devices, default the panel, start all over again and make sure you add the RC701 while on the initial configuration stage).

#### \* How to default devices

In some cases you need to default the devices... the most common scenario is when a device has been paired to "system A" and you want to use it on "system B" without deleting it from the original system.

When the panel power up after a default it will generate a security key, and that key will be shared with all the peripherals belonging to it. The device will not pair with another system as the security key will not match, in order to delete the security key from the device you need to default the device.

1) Take batteries out of the device

2) Locate and press the tamper of the device several times (10-15). Skip this step for OMV's.

3) Press the programming button of the device several times (10-15). For keypads, press all the keys.

4) Press and hold the tamper (keep OMV's the upright position)

5) Make sure the panel is in "learning mode", either the keypad says "Press program button of device" or, if you are adding the first keypad, press the programming button of the panel once briefly, you should see a quick 1 flash. DO NOT HOLD THE PROGRAMMING BUTTON OF THE PANEL as it will default it.

6) Place 1 battery, let the device start. It's LED will flash briefly but should NOT stay ON (otherwise you are not holding the tamper and will need to start the procedure again)

7) Press the programming button of the device, its LED should flash and pair to the system... if it doesn't, don't despair, the procedure can take a few times to get the result. Start again.

8) Once the device has paired you can release the tamper, place the rest of the batteries and keep going as usual.

#### \* Tampers on OMV's

Tampers on the OMV are triggered by an accelerometer, so the device is "aware" of its position. It is recommended to add the device to the panel while in the upright position. Once all are mounted you must arm the system (making sure no movement is detected) and acknowledge any tamper from an OMV with "Continue", this will tell the OMV that its current position is the right position for the job. You can then disarm the system and a tamper signal will be triggered if anyone moves the OMV in the future.

#### - Disabling the tamper:

In some cases you may want to disable the tamper on the OMV... to do so:

1. Delete the OMV from the device configuration menu.

2. Press and hold the OMV initialization button for 5 seconds. The red LED will turn on for 2 seconds to confirm the setting.

3. Pair the OMV back with your panel.

#### - To enable the tamper again:

1. Delete the OMV from the device configuration menu.

2. Press and hold the OMV initialization button for 5 seconds. The red LED will turn on for 2 seconds to confirm the setting.

3. Press and hold the init button for 5 seconds. The red LED will turn on for 2 seconds, off for half a second and back on for 2 seconds.

4. Pair the OMV back with your panel.

#### \* How to adjust sensitivity on a detector

You can adjust the sensitivity of a detector by changing its name.

\$9 = Maximum sensitivity

\$8 = Improved sensitivity

\$0 = Normal sensitivity (same as nothing !)

\$1 = Decreased sensitivity

\$2 = Minimal sensitivity

By adding those 2 characters at the end of the detector name you will be changing the sensitivity

#### \* Keypad shows <-----xx---->

It means it lost comms with the panel

a) Briefly press programming button on the panel to see if you get one flash, if not panel has no power.

b) Move the keypad close to the panel and press CLR and ESC on the keypad to see if it pairs back.

c) Default the keypad with the procedure described in page 45

#### \* Changing the SIM card

It is not necessary (or advisable) to power off the system in order to change the SIM card. Just ensure the modem is off by disabling monitoring and turning the "ringtone" feature OFF (see page 29), once that is done you can safely change the SIM card.

#### \* Adding a smoke detector (with CT or IUT)

There is no Videofied smoke detectors for Australia, however you can combine an Australian compliant smoke detector with outputs and a CT or IUT (reed switch or Universal Transmitter).

Inside the CT you will find 3 screws, and there will be a wire connecting two of them... you need to move that wire and connect the smoke detector as the picture below

CT from factory
Adapted to be a universal transmitter

Image: CT from factory
Image: CT form factory

Image: CT form factory
Image: CT form factory

Image: CT form factory
Image: CT form factory

Image: CT form factory
Image: CT form factory

Image: CT form factory
Image: CT form factory

Image: CT form factory
Image: CT form factory

Image: CT form factory
Image: CT form factory

Image: CT form factory
Image: CT form factory

Image: CT form factory
Image: CT form factory

Image: CT form factory
Image: CT form factory

Image: CT for factory
Image: CT for factory

Image: CT factory
Image: CT factory

Image: CT factory
Image: CT factory

Image: CT factory
Image: CT factory

Image: CT factory
Image: CT factory

Image: CT factory
Image: CT factory

Image: CT factory
Image: CT factory

Image: CT factory
Image: CT factory

Image: CT factory
Image: CT factory

Image: CT factory
Image: CT factory

Image: CT factory
Image: CT factory

Image: CT factory</

Notice the wire link

## \* General advice on mounting outdoor detectors

Protect ASSETS not AREA

![](_page_46_Figure_4.jpeg)

![](_page_47_Figure_2.jpeg)

#### XT-IP PANEL MENU STRUCTURE

![](_page_48_Figure_2.jpeg)

#### **Configuration Menu (Level 4)**

#### XT-IP PANEL MENU STRUCTURE

![](_page_49_Figure_2.jpeg)

![](_page_50_Figure_2.jpeg)

#### XT-IP PANEL MENU STRUCTURE

![](_page_51_Figure_2.jpeg)

#### **EMEA SALES**

23, avenue du Général Leclerc 92340 BOURG-LA-REINE FRANCE E-Mail : emeasales@rsivideotech.com

#### **North American Headquarters**

1375 Willow Lake Blvd, Suite 103 Vadnais Heights, MN 55110 USA E-Mail : usasales@rsivideotech.com

![](_page_51_Picture_7.jpeg)